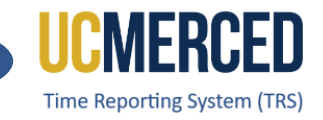

# Time Reporting System

#### Job Aids / Step by Step

- Job Aid TRS Employee Biweekly Timesheet Submission
- Job Aid TRS Employee Biweekly Timesheet Submission (Spanish)
- Job Aid TRS Employee Monthly Timesheet Submission
- Job Aid TRS Supervisor Edit Timesheet for Employee
- Job Aid TRS Supervisor Timesheet Review & Approval
- Job Aid TRS Timesheet Status & Icons

#### Need Help:

- Contact TRS Support via a Payroll Services Inquiry: https://bfs.ucmerced.edu/form/payroll-services-inquiry
- Visit the Payroll Services website: https://bfs.ucmerced.edu/payroll-services
- Visit the Payroll Services website TRS page https://bfs.ucmerced.edu/payroll-services/time-reporting-system-trs
- Review the TRS FAQs https://bfs.ucmerced.edu/our-services/payroll-services/time-reporting-system-trs/trs-faq
- TRS Supervisor/Approver (Individual Change Request) https://bfs.ucmerced.edu/form/individual-trs-approverucpath-reports-update
- TRS Supervisor/Approver (Mass Change Request) https://bfs.ucmerced.edu/form/mass-trs-approver-change-request

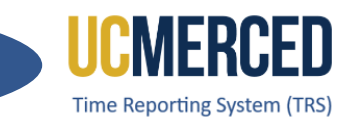

# Time Reporting System

The Time Reporting System (TRS) is a web-based tool designed to collect employee work hours, acquire supervisors' approval, and provide a platform for work time to be loaded into the UCPath system.

TRS uses the UC time and attendance business rules to capture all hour types, including work hours, vacation, sick, comp time used, leave without pay (LWOP), voting, and jury duty. TRS also computes overtime, shift differential, and holiday pay.

UCM Single Sign On is required to access TRS. For assistance with access issues or any other TRS question, submit an **Payroll Inquiry** to the UC Merced Payroll Services office.

As a Biweekly Employee, use this Employee Step-by-Step guide to walk through the processes of creating, reporting work/leave hours, submitting a timesheet, and recalling a timesheet if needed.

**Navigation:** TRS > Employee > Manage My Time > Enter Current Timesheet

# Step-by Step:

- 1. Go to the Time Reporting System (TRS) at trs.ucmerced.edu
- 2. Click on the Log In icon or click Employee.

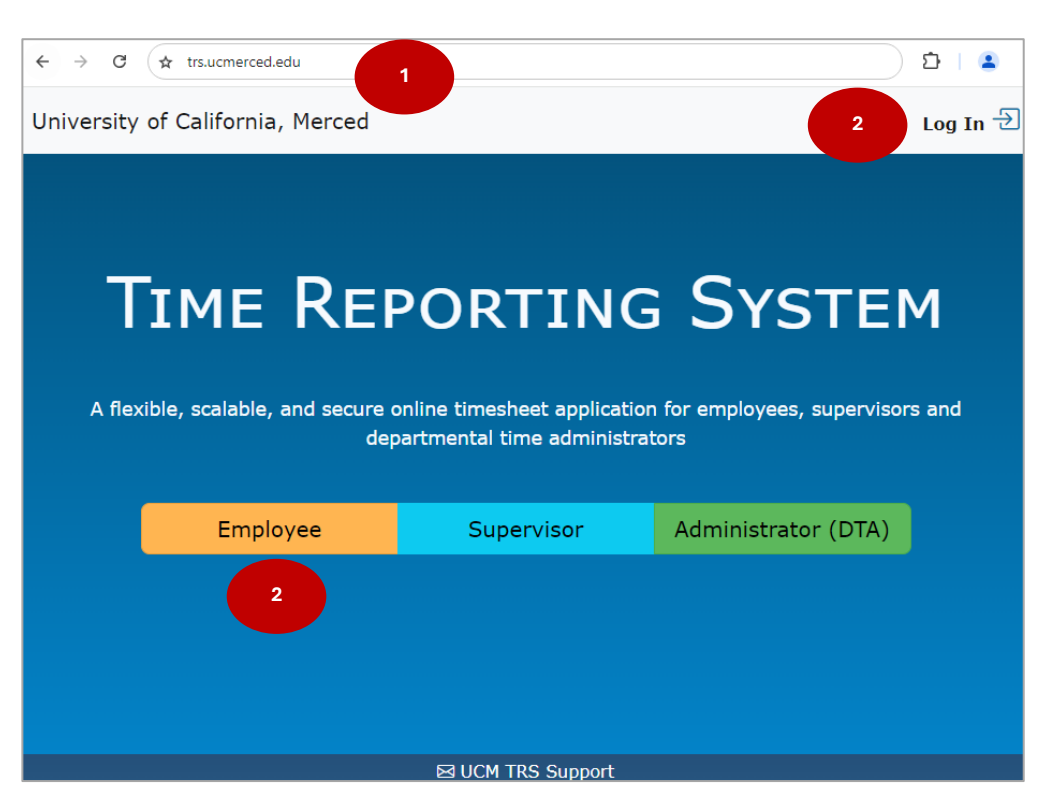

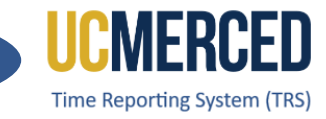

- 3. Enter your UC Merced Single Sign On.
- 4. Click Sign In.

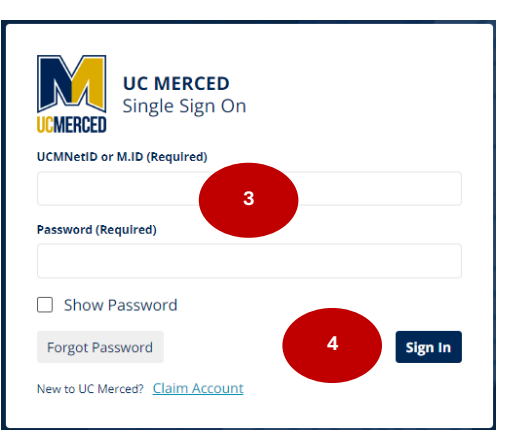

- 5. The TRS Manage My Time/ Enter Current Timesheet will be the default view.
- 6. Go to the Enter Time for Current Pay Period section.
- 7. Under Action, click on the icon to View Timesheet (calendar icon).

| nter Current Time     | esheet 5                   |                |                                                                    |                                                                                 |
|-----------------------|----------------------------|----------------|--------------------------------------------------------------------|---------------------------------------------------------------------------------|
|                       | 6                          | Enter Time for | Current Pay Period                                                 |                                                                                 |
| Current Overtime Co   | mpensation Method: Payment |                |                                                                    |                                                                                 |
| Action                | Pay Period                 |                | Assignment Name                                                    | Timesheet Status                                                                |
|                       | 08/18/2024 - 08/31/2024    | STUDE          | INT ATHLETICS / STDT 3                                             | COMPLETED_PENDING_SUP_ACKL                                                      |
|                       | 08/18/2024 - 08/31/2024    | AUXIIA         | RIES - HOUSING / STDT 2                                            | NOT STARTED                                                                     |
| 7<br>Create Past/Futu | re Timesheet               |                | Leave Balances                                                     |                                                                                 |
| Select Pay Period     | Please Select              | ~              | Current balances from the payro<br>adjustments or accumulation sin | Il system do not necessarily reflect late time<br>ice last pay period end date. |
|                       | ① Create Timesheet         |                | Vacation                                                           | 0.00                                                                            |
|                       |                            |                | Vacation Max                                                       | 0.00                                                                            |
|                       |                            |                | Sick                                                               | 0.00                                                                            |
|                       |                            |                | Comp                                                               | 0.00                                                                            |

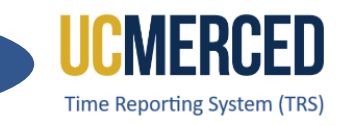

- 8. The corresponding two week pay period calendar will open.
- 9. Click on the Add (plus sign) icon.
- 10. The Add Hour box will open.
- **11.** Click the drop-down to **Select Hour Type**.
- **12.** Available Hour Type menu opens.

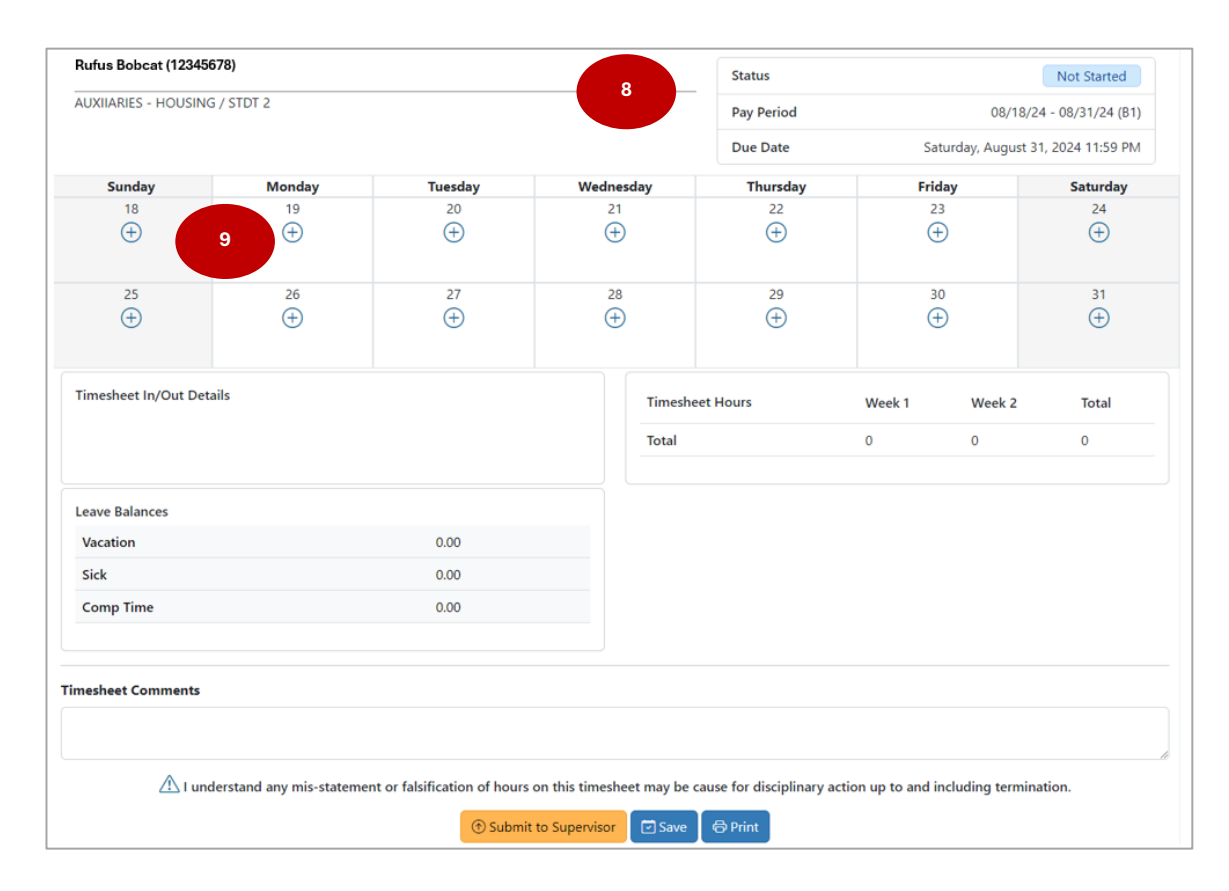

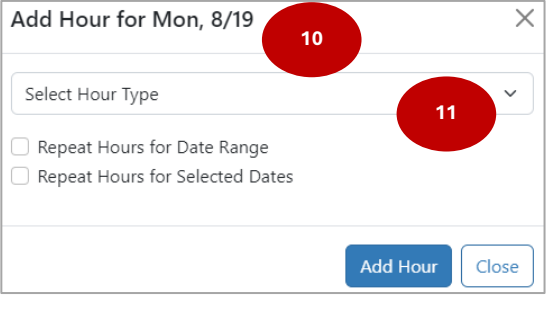

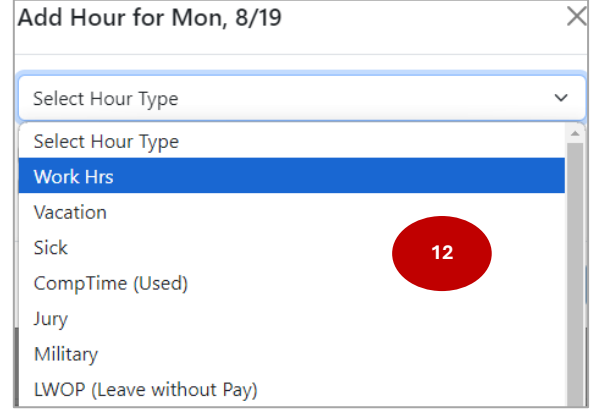

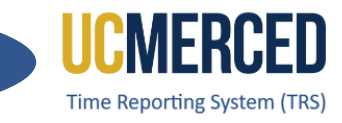

- **13.** Enter the **number of hours** if reporting Leave Usage.
- **14.** Enter the **Time In, Lunch Start, Lunch End, Time Out** if reporting Work Hours (click am/pm to change accordingly).
- 15. Click Add Hour to populate timesheet.

| Add Hour for Mon, 8/19                                                                   | ×    | Add Hour for                                                                     | Mon, 8/19                                              |       | ×          |
|------------------------------------------------------------------------------------------|------|----------------------------------------------------------------------------------|--------------------------------------------------------|-------|------------|
| Vacation                                                                                 | ~    | Work Hrs                                                                         | Lunch Start                                            | 14    | ~          |
| 8 Ho                                                                                     | ours | am                                                                               | pm                                                     | pm    | pm         |
| <ul> <li>Repeat Hours for Date Range</li> <li>Repeat Hours for Selected Dates</li> </ul> |      | <ul> <li>Delete Last Shif</li> <li>Repeat Hours</li> <li>Repeat Hours</li> </ul> | ft • New Shift<br>for Date Range<br>for Selected Dates | 15    |            |
| Add Hour C                                                                               | lose |                                                                                  |                                                        | Add H | Hour Close |

**Note:** You can click the **Repeat Hours for Date Range**, the **Repeat Hours for Selected Dates**, or **New Shift** button if needed.

| Add Hour for Mon, 8/19                                          | ×     | Add Hour for Mon, 8/19                                      | ×     | Add Hour f   | or Mon, 8/19                             |           |         | ×        |
|-----------------------------------------------------------------|-------|-------------------------------------------------------------|-------|--------------|------------------------------------------|-----------|---------|----------|
| Vacation                                                        | ~     | Vacation                                                    | ~     | Work Hrs     |                                          |           |         | ~        |
| 8                                                               | Hours | 8                                                           | Hours | Time In      | Lunch Start                              | Lunch End | Time Ou | ıt       |
| Repeat Hours for Date Range     Repeat Hours for Selected Dates |       | Repeat Hours for Date Range Repeat Hours for Selected Dates |       | 8 am<br>3 pm | pm<br>pm                                 | pm<br>pm  | 5       | am<br>pm |
| To From 08/19/2024                                              |       | 08/19/2024,08/23/2024,08/28/2024                            |       | Repeat Hou   | urs for Date Range<br>urs for Selected D | e<br>ates |         |          |
| 08/21/2024                                                      |       | Add Ho                                                      | Close |              |                                          | Add       | Hour    | Close    |
| Add Hour                                                        | Close |                                                             |       |              |                                          |           |         |          |

- 16. Review Timesheet In/Out Details for accuracy.
- 17. Review Leave Balances to ensure sufficient hours available if reporting leave usage.
- 18. Enter Timesheet Comments (not required).
- **19.** Read timesheet attestation.
- 20. Click Submit to Supervisor or click Save if not ready to submit.

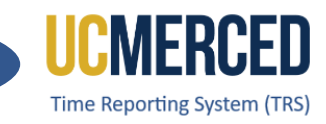

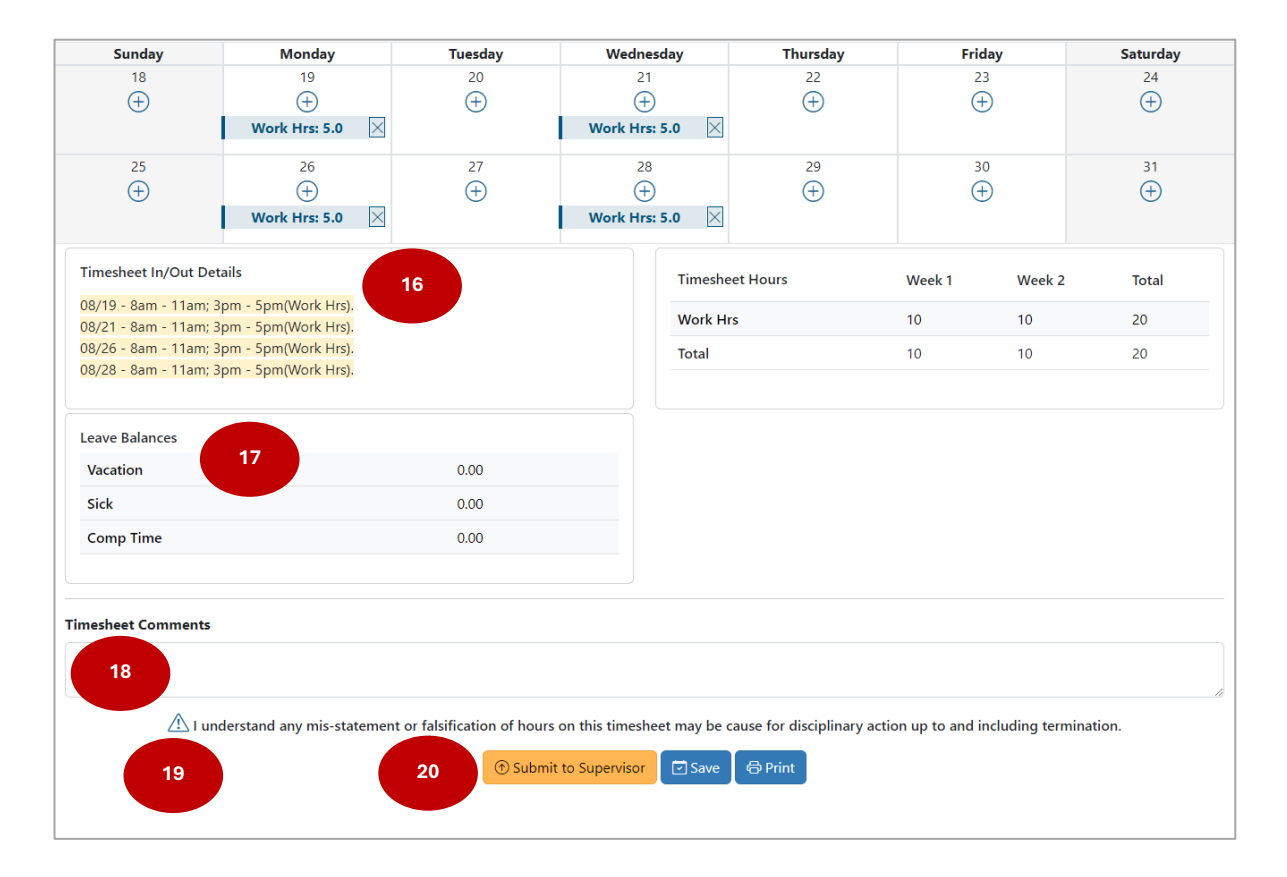

- 21. A Submission confirmation will be displayed, and the Timesheet Status will change from NOT STARTED to **SUBMITTED TO SUPERVISOR**
- **22.** The **Recall Timesheet button** will be available to the employee while the status remains SUBMITTED TO SUPERVISOR.

|                                            |                                                              |                | 21            | Status     |        | SORWILLED_LO      | _SUPERVISOR       |
|--------------------------------------------|--------------------------------------------------------------|----------------|---------------|------------|--------|-------------------|-------------------|
| JXIIARIES - HOUSI                          | NG / STDT 2                                                  |                |               | Pay Period |        | 08/18/24          | 4 - 08/31/24 (B1) |
| SUBMITTED toda                             | y at 3:37 PM                                                 |                | ×             | Due Date   | Sa     | turday, August 31 | , 2024 11:59 PM   |
| Sunday                                     | Monday                                                       | Tuesday        | Wednesday     | Thursday   | Frie   | day               | Saturday          |
| 18                                         | 19                                                           | 20             | 21            | 22         | 2      | 3                 | 24                |
|                                            | Work Hrs: 5.0                                                |                | Work Hrs: 5.0 |            |        |                   |                   |
| 25                                         | 26                                                           | 27             | 28            | 29         | 3      | 0                 | 31                |
|                                            | Work Hrs: 5.0                                                |                | Work Hrs: 5.0 |            |        |                   |                   |
| mesheet In/Out D                           | etails                                                       |                | Timeshee      | et Hours   | Week 1 | Week 2            | Total             |
| 3/19 - 8:00am - 11:<br>3/21 - 8:00am - 11: | 00am; 3:00pm - 5:00pm(Work H<br>00am; 3:00pm - 5:00pm(Work H | Hrs).<br>Hrs). | Work Hrs      |            | 10     | 10                | 20                |
| 3/26 - 8:00am - 11:                        | 00am; 3:00pm - 5:00pm(Work H                                 | Hrs).          | Total         |            | 10     | 10                | 20                |
| 3/28 - 8:00am - 11:                        | 00am; 3:00pm - 5:00pm(Work H                                 | Hrs).          |               |            |        |                   |                   |

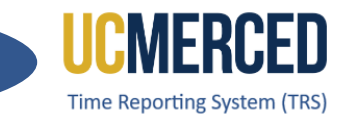

# **Timesheet Due Date**

The TRS timesheets display the Due Date for Employes to know by when the timesheet is to be submitted to the Supervisor for review and approval.

| Rufus Bobcat (12345678)    | Status     | Not Started                        |
|----------------------------|------------|------------------------------------|
| STUDENT ATHLETICS / STDT 3 | Pay Period | 08/18/24 - 08/31/24 (B1)           |
|                            | Due Date   | Saturday, August 31, 2024 11:59 PM |

Biweekly Paid employees submit their timesheet at the end of the two-week pay period. The pay period starts on a Sunday and ends on a Saturday. Payment is issued every other Wednesday.

Example: For the two week pay period of Sunday 08/18 – Saturday 08/31

- **Timesheet** is due by Saturday, 08/31
  - Payment is issued Wednesday, 09/11

| August 2024 |    |    |    |    |    |    |
|-------------|----|----|----|----|----|----|
| s           | м  | т  | w  | т  | F  | s  |
|             |    |    |    | 1  | 2  | 3  |
| 4           | 5  | 6  | 7  | 8  | 9  | 10 |
| 11          | 12 | 13 | 14 | 15 | 16 | 17 |
| 18          | 19 | 20 | 21 | 22 | 23 | 24 |
| 25          | 26 | 27 | 28 | 29 | 30 | 31 |

For timely timesheet processing, timesheets must be submitted timely. The timesheet submission deadlines for employees and supervisors are available on the <u>Transactional Deadline Calendar</u> found on the UC Merced Payroll Services website.

|         | Pay Period Dates |            |            | Local Time Rep  | orting System (TRS)                                 |                                                   |                                    |
|---------|------------------|------------|------------|-----------------|-----------------------------------------------------|---------------------------------------------------|------------------------------------|
| r Cycle |                  | гауге      | iou Dates  |                 |                                                     |                                                   |                                    |
| Pay     | Check Date       | Begin      | End        | Run ID Schedule | Submit to TRS<br>Employee Deadline (By<br>11:59 pm) | Approval in TRS Supervisor<br>Deadline (By 10 am) | DTA Entry<br>Deadline<br>(By 1 pm) |
| M0      | Fri 11-01-24     | 10-01-2024 | 10-31-2024 | 241031M0X       | 11-05-24                                            | 11-10-24                                          | 10-24-24                           |
| B1      | Wed 11-06-24     | 10-13-2024 | 10-26-2024 | 241026B1X       | 10-26-24                                            | 10-28-24                                          | 10-29-24                           |
| B2      | Wed 11-20-24     | 10-27-2024 | 11-09-2024 | 241109B2X       | 11-09-24                                            | 11-11-24                                          | 11-12-24                           |

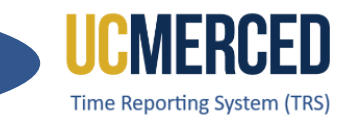

# Resources

## TRS Timekeeping Job Aids

The following job aids/step by step guides are available on the Payroll Services website.

- TRS Employee Monthly Timesheet Submission
- TRS Employee Biweekly Timesheet Submission
- <u>TRS Supervisor Timesheet Review and Approval</u>
- TRS Supervisors Updating an Employee Timesheet

## **TRS Online Training**

A TRS Employee Training course and a TRS Supervisor Training course are available on demand online that can be completed at your own pace.

- Log in using your UC Merced NetID at UC Learning Center
- From the home page, go to the Search Bar and Search TRS

## Time Reporting System (TRS) Information

For more information about TRS visit the Payroll Services website at <a href="https://bfs.ucmerced.edu/payroll-services/time-reporting-system-trs">https://bfs.ucmerced.edu/payroll-services/time-reporting-system-trs</a>

#### **Transactional Deadline Calendar**

The timesheet submission deadlines for employees and supervisors are available on the Transactional Deadline Calendar found on the UC Merced Payroll Services website. <u>https://bfs.ucmerced.edu/our-services/payroll-services/deadlines-calendars</u>

|         |            |              |       |                                                     |                                                   |                                    |                                                  |                |              |                            |                                       | UCPath Center                            |
|---------|------------|--------------|-------|-----------------------------------------------------|---------------------------------------------------|------------------------------------|--------------------------------------------------|----------------|--------------|----------------------------|---------------------------------------|------------------------------------------|
|         |            |              |       | Local Time Rep                                      | orting System (TRS)                               |                                    |                                                  | UCPath Fre     | eze Period   |                            |                                       |                                          |
| / Cycle |            | Pay Period I | Dates |                                                     |                                                   |                                    |                                                  |                |              |                            | GL Post Confirm<br>(Completion of GL  | GL Post Confirm<br>(Completion of GL     |
| Pay     | Check Date | Begin        | End   | Submit to TRS<br>Employee Deadline (By<br>11:59 pm) | Approval in TRS Supervisor<br>Deadline (By 10 am) | DTA Entry<br>Deadline<br>(By 1 pm) | Campus to Payroll<br>Services to Effect<br>Check | Begins at 5 PM | Ends at 6 AM | Pay Confirm<br>to 4:00 PM) | Jp Process for Summary<br>Level Data) | Process for Detail<br>Labor Ledger Data) |

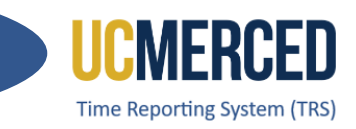

# Time Reporting System (TRS) – Sistema de Reporte de Tiempo

Si eres un empleado quincenal, utiliza esta guía de paso por paso en cómo enviar tu hoja de tiempo a tu supervisor.

Navegación: TRS > Employee > Manage My Time > Enter Current Timesheet

#### Paso a Paso:

- 1. Vaya a Time Reporting System (TRS) en trs.ucmerced.edu
- 2. Haga clic en Log In (accesso) o Employee (empleado).

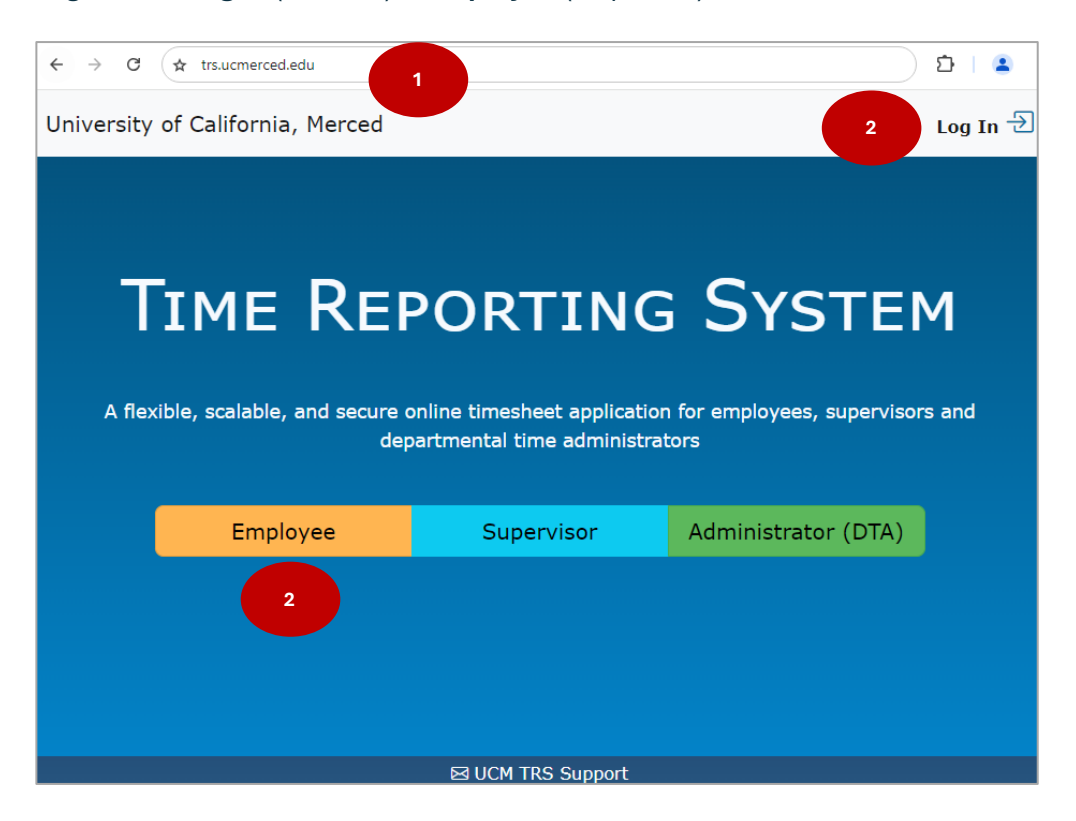

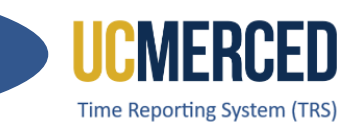

- Introduzca su UC Merced inicio de sesión único (Single Sign On) (nombre de usuario y contraseña).
- 4. Haga clic en Sign In (iniciar sesión)

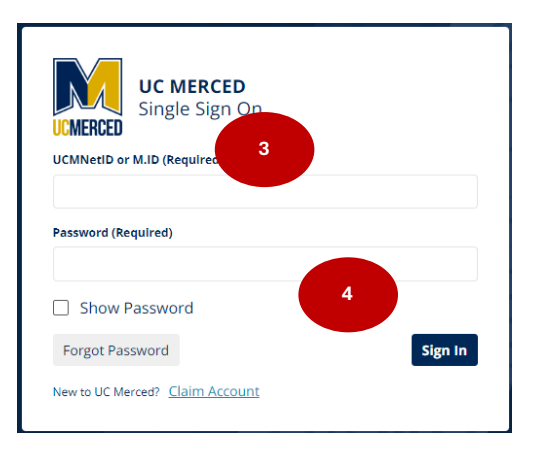

- 5. Asegúrese de estar en la sección Manage My Time/ Enter Current Timesheet (administrar mi tiempo)
- 6. Vaya a la sección Enter Time for Current Pay Period (el período de pago actual)
- 7. Haga clic en el icono/imagen de un calendario, View Timesheet (ver hoja de horas).

| ge My Time 🔹        |                              |                |                                                                        |                                                                            |
|---------------------|------------------------------|----------------|------------------------------------------------------------------------|----------------------------------------------------------------------------|
| Enter Current Tir   | nesheet 5                    |                |                                                                        |                                                                            |
|                     |                              |                |                                                                        |                                                                            |
|                     | 6                            | Enter Time for | Current Pay Period                                                     |                                                                            |
| Current Overtime (  | Compensation Method: Payment |                |                                                                        |                                                                            |
| Action              | Pay Period                   | A              | Assignment Name                                                        | Timesheet Status                                                           |
|                     |                              | STUDE          | NT ATHLETICS / STDT 3                                                  | COMPLETED_PENDING_SUP_ACKL                                                 |
|                     | 08/18/2024 - 08/31/2024      | AUXIIAR        | NES - HOUSING / STDT 2                                                 | NOT STARTED                                                                |
| 7<br>Create Past/Fu | ture Timesheet               |                | Leave Balances                                                         |                                                                            |
| Select Pay Period   | Please Select                | ~              | Current balances from the payroll<br>adjustments or accumulation since | system do not necessarily reflect late time<br>e last pay period end date. |
|                     | ① Create Timesheet           |                | Vacation                                                               | 0.00                                                                       |
|                     |                              |                | Vacation Max                                                           | 0.00                                                                       |
|                     |                              |                | Sick                                                                   | 0.00                                                                       |
|                     |                              |                | Comp                                                                   | 0.00                                                                       |

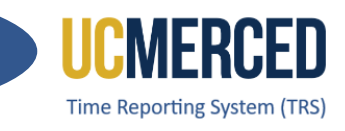

- 8. Se abrirá el calendario quincenal
- 9. Haga clic el icono de signo de más, Add
- 10. Se abrirá el cuadro de diálogo para agregar horas, Add Hour
- **11.** Seleccione el tipo de horas, **Select Hour Type**.
- **12.** Se abrirá La caja de opciones disponibles

|                     |                 |           | 8 —   |                                  |                        |        |                   |                 |  |
|---------------------|-----------------|-----------|-------|----------------------------------|------------------------|--------|-------------------|-----------------|--|
| UXIIARIES - HOUSIN  | 0/51012         |           |       | Pay Period 08/18/24 - 08/31/24 ( |                        |        |                   |                 |  |
|                     |                 |           |       |                                  | Due Date               | Sa     | turday, August 31 | , 2024 11:59 PM |  |
| Sunday              | Monday          | Tuesday   | Wedne | esday                            | Thursday               | Frie   | lay               | Saturday        |  |
| 18<br>(+)           | 9 <sup>19</sup> | 20<br>(+) | 21    | )                                | 22<br>( <del>+</del> ) | 2      | 3                 | 24<br>(+)       |  |
| 25<br>(+)           | 26<br>(+)       | 27<br>(+) | 28    | )                                | 29<br>(+)              | 3      | Ð                 | 31<br>(+)       |  |
| imesheet In/Out Det | tails           |           |       | Timeshe                          | et Hours               | Week 1 | Week 2            | Total           |  |
|                     |                 |           |       | Total                            |                        | 0      | 0                 | 0               |  |
| eave Balances       |                 |           |       |                                  |                        |        |                   |                 |  |
| Vacation            |                 | 0.00      |       |                                  |                        |        |                   |                 |  |
| Sick                |                 | 0.00      |       |                                  |                        |        |                   |                 |  |
| Comp Time           |                 | 0.00      |       |                                  |                        |        |                   |                 |  |
| esheet Comments     |                 |           |       |                                  |                        |        |                   |                 |  |
| •                   |                 |           |       |                                  |                        |        |                   |                 |  |

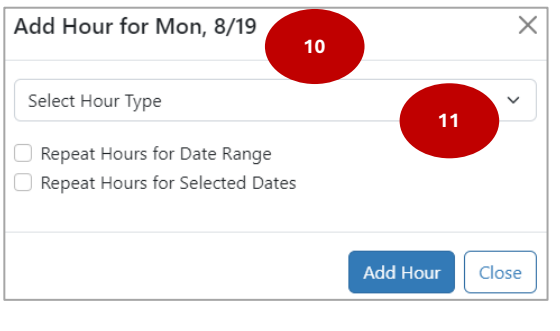

| Add Hour for Mon, 8/19   | >  |
|--------------------------|----|
| Select Hour Type         | ~  |
| Select Hour Type         |    |
| Work Hrs                 |    |
| Vacation                 |    |
| Sick                     | 12 |
| CompTime (Used)          |    |
| Jury                     |    |
| Military                 |    |
| LWOP (Leave without Pay) |    |

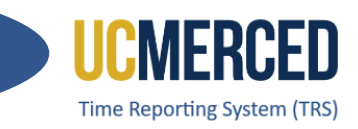

- 13. Ingrese el número de horas de ausencia (ejemplo vacaciones, enfermedad)
- 14. Ingrese horas de trabajo, la hora de entrada, hora de almuerzo, y salida, Time In, Lunch Start, Lunch End, Time Out (presioné am/pm para cambiar).
- **15.** Haga clic en **Add Hour** para agregar las horas.

| Add Hour for Mon, 8/19                                                                   | ×              | Add Hour for Mon, 8/19                                                                                | ×              |
|------------------------------------------------------------------------------------------|----------------|----------------------------------------------------------------------------------------------------|----------------|
| Vacation                                                                                 | ~              | Work Hrs<br>Time In Lunch Start                                                                       | ✓ Time Out     |
| 8                                                                                        | Hours          | am pm                                                                                                 | pm pm          |
| <ul> <li>Repeat Hours for Date Range</li> <li>Repeat Hours for Selected Dates</li> </ul> |                | Delete Last Shift     O New Shift     Repeat Hours for Date Range     Repeat Hours for Selected Dates | 15             |
|                                                                                          | Add Hour Close |                                                                                                    | Add Hour Close |

**Atención:** Puede presionar **Repeat Hours for Date Range** para repetir horas para el rango de fechas, **Repeat Hours for Selected Dates** para repetir horas para fechas seleccionadas, y **New Shift** para un nuevo turno en el mismo día.

| Add Hour for Mon, 8/19                                               | ×         | Add Hour for Mon, 8/19                                                                 | ×              | Add Hour fo                                        | or Mon, 8/19                          |           | ×          |
|----------------------------------------------------------------------|-----------|----------------------------------------------------------------------------------------|----------------|----------------------------------------------------|---------------------------------------|-----------|------------|
| Vacation                                                             | ~         | Vacation                                                                               | ~              | Work Hrs                                           |                                       |           | ~          |
| 8                                                                    | Hours     | 8                                                                                      | Hours          | Time In                                            | Lunch Start                           | Lunch End | Time Out   |
| Repeat Hours for Date Range     Repeat Hours for Selected Dates From |           | Repeat Hours for Date Range     Repeat Hours for Selected Dates  Add to Multiple Dates |                | 8 am<br>3 pm                                       | pm<br>pm<br>hift ① New Shift          | pm<br>pm  | 11 am      |
| 08/19/2024<br>To                                                     |           | 08/19/2024,08/23/2024,08/28/2024                                                       |                | <ul> <li>Repeat Hou</li> <li>Repeat Hou</li> </ul> | rs for Date Rang<br>rs for Selected D | e<br>ates |            |
| 08/21/2024   Exclude Weekends  Exclude Holidays                      |           |                                                                                        | Add Hour Close |                                                    |                                       | Add       | Hour Close |
| Add Ho                                                               | our Close |                                                                                        |                | L                                                  |                                       |           |            |

- 16. Revise los detalles, Timesheet In/Out Details
- 17. Revise su hora disponible de enfermedad/vacaciones Leave Balances
- **18.** Ingrese un comentario (no es requerido) **Timesheet Comments**
- 19. El mensaje de atestación será visible
- **20.** Haga clic **Submit to Supervisor** para enviar al supervisor o **Save** para guardar los cambios si no está listo para enviar la hoja.

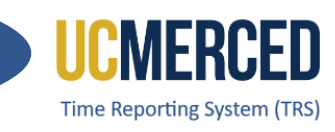

| Sunday                | Monday                   | Tuesday                      | Wednes           | day       | Thursday                   | Frid             | lay           | Saturday  |
|-----------------------|--------------------------|------------------------------|------------------|-----------|----------------------------|------------------|---------------|-----------|
| 18                    | 19                       | 20                           | 21               |           | 22                         | 2                | 3             | 24        |
| $\oplus$              | +                        | $(\pm)$                      | $(\pm)$          |           | $\oplus$                   | (                | )             | $\oplus$  |
|                       | Work Hrs: 5.0 🛛 🖂        |                              | Work Hrs:        | 5.0 🖂     |                            |                  |               |           |
| 25                    | 26                       | 27                           | 28               |           | 29                         | 3                | 0             | 31        |
| $\oplus$              | $\oplus$                 | $\oplus$                     | $(\pm)$          |           | $(\pm)$                    | (+               | )             | $(\pm)$   |
|                       | Work Hrs: 5.0 🛛 🖂        |                              | Work Hrs:        | 5.0 🖂     |                            |                  |               |           |
| Timesheet In/Out Det  | ails                     | 16                           |                  | Timeshe   | eet Hours                  | Week 1           | Week 2        | Total     |
| 08/19 - 8am - 11am; 3 | pm - 5pm(Work Hrs).      |                              |                  | Work H    | rs                         | 10               | 10            | 20        |
| 08/21 - 8am - 11am; 3 | pm - 5pm(Work Hrs).      |                              |                  |           |                            |                  |               |           |
| 08/28 - 8am - 11am; 3 | pm - 5pm(Work Hrs).      |                              |                  | Total     |                            | 10               | 10            | 20        |
|                       |                          |                              |                  |           |                            |                  |               |           |
| Leave Balances        |                          |                              |                  |           |                            |                  |               |           |
| Vacation              |                          | 0.00                         |                  |           |                            |                  |               |           |
| Sick                  |                          | 0.00                         |                  |           |                            |                  |               |           |
| Comp Time             |                          | 0.00                         |                  |           |                            |                  |               |           |
|                       |                          |                              |                  |           |                            |                  |               |           |
| Timesheet Comments    |                          |                              |                  |           |                            |                  |               |           |
|                       |                          |                              |                  |           |                            |                  |               |           |
| 18                    |                          |                              |                  |           |                            |                  |               | ,         |
| A .                   |                          |                              |                  |           |                            |                  |               |           |
| Z!\ I uno             | derstand any mis-stateme | nt or faisification of hours | on this timeshee | et may be | cause for disciplinary act | ion up to and ii | ncluding term | nination. |
| 19                    |                          | 20 ( Submit                  | to Supervisor    | Save      | 🖨 Print                    |                  |               |           |
|                       |                          |                              |                  |           |                            |                  |               |           |
|                       |                          |                              |                  |           |                            |                  |               |           |

- 21. Al enviar la hoja, el estatus de la hoja cambiará de NOT STARTED (sin iniciar) a SUBMITTED TO SUPERVISOR (enviado a supervisor)
- **22.** El botón **Recall Timesheet** estará disponible para recuperar la hoja mientras el estatus esté en **SUBMITTED TO SUPERVISOR** (enviado al supervisor).

| UXIIARIES - HOUSI                          | NG / STDT 2                                                  |                |               | Pay Period |        | 08/18/24          | 4 - 08/31/24 (B1) |  |
|--------------------------------------------|--------------------------------------------------------------|----------------|---------------|------------|--------|-------------------|-------------------|--|
| SUBMITTED toda                             | y at 3:37 PM                                                 |                | ×             | Due Date   | Sa     | turday, August 31 | , 2024 11:59 PM   |  |
| Sunday                                     | Monday                                                       | Tuesday        | Wednesday     | Thursday   | Fric   | lay               | Saturday          |  |
| 18                                         | 19                                                           | 20             | 21            | 22         | 2      | 3                 | 24                |  |
|                                            | Work Hrs: 5.0                                                |                | Work Hrs: 5.0 |            |        |                   |                   |  |
| 25                                         | 26                                                           | 27             | 28            | 29         | 3      | 0                 | 31                |  |
|                                            | Work Hrs: 5.0                                                |                | Work Hrs: 5.0 |            |        |                   |                   |  |
| imesheet In/Out De                         | etails                                                       |                | Timeshee      | t Hours    | Week 1 | Week 2            | Total             |  |
| 8/19 - 8:00am - 11:<br>8/21 - 8:00am - 11: | 00am; 3:00pm - 5:00pm(Work H<br>00am; 3:00pm - 5:00pm(Work H | Hrs).<br>Hrs). | Work Hrs      |            | 10     | 10                | 20                |  |
| 8/26 - <mark>8:</mark> 00am - 11:          | 00am; 3:00pm - 5:00pm(Work I                                 | Hrs).          | Total         |            | 10     | 10                | 20                |  |
| 8/28 - 8:00am - 11:                        | 00am; 3:00pm - 5:00pm(Work I                                 | Hrs).          |               |            |        |                   |                   |  |

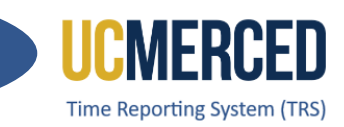

# Fecha de Entrega

Cada hoja tendrá la fecha de entrega, **Due Date**.

| Rufus Bobcat (12345678)    | Status     | Not Started                        |
|----------------------------|------------|------------------------------------|
| STUDENT ATHLETICS / STDT 3 | Pay Period | 08/18/24 - 08/31/24 (B1)           |
|                            | Due Date   | Saturday, August 31, 2024 11:59 PM |

Los empleados quincenales (Biweekly) deben mandar su hoja de tiempo al fin de la quincena. La quincena empieza el domingo y termina el sábado. El día de pago será cada otro miércoles.

#### **Ejemplo:** Para la quincena (dos Semanas) domingo 08/18 – sábado 08/31

- La Fecha de Entrega es sábado, 08/31
- Dia de pago es el miércoles, 09/11

|    | 4  | Augi | ust | 2024 | 4  |    |
|----|----|------|-----|------|----|----|
| s  | м  | т    | w   | т    | F  | s  |
|    |    |      |     | 1    | 2  | 3  |
| 4  | 5  | 6    | 7   | 8    | 9  | 10 |
| 11 | 12 | 13   | 14  | 15   | 16 | 17 |
| 18 | 19 | 20   | 21  | 22   | 23 | 24 |
| 25 | 26 | 27   | 28  | 29   | 30 | 31 |

El calendario de fecha de entrega de hojas de tiempo está disponible en la página web de la oficina de nómina, **Payroll Services**:

#### Transactional Deadline Calendar

|       |              | Pay Period Dates |            |                 | Local Time Rep                                      | orting System (TRS)                               |                                    |
|-------|--------------|------------------|------------|-----------------|-----------------------------------------------------|---------------------------------------------------|------------------------------------|
| Cycle |              | Pay Per          | iod Dates  |                 |                                                     |                                                   |                                    |
| Pay   | Check Date   | Begin            | End        | Run ID Schedule | Submit to TRS<br>Employee Deadline (By<br>11:59 pm) | Approval in TRS Supervisor<br>Deadline (By 10 am) | DTA Entry<br>Deadline<br>(By 1 pm) |
| MO    | Fri 11-01-24 | 10-01-2024       | 10-31-2024 | 241031M0X       | 11-05-24                                            | 11-10-24                                          | 10-24-24                           |
| B1    | Wed 11-06-24 | 10-13-2024       | 10-26-2024 | 241026B1X       | 10-26-24                                            | 10-28-24                                          | 10-29-24                           |
| B2    | Wed 11-20-24 | 10-27-2024       | 11-09-2024 | 241109B2X       | 11-09-24                                            | 11-11-24                                          | 11-12-24                           |

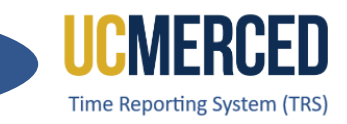

# Time Reporting System

The Time Reporting System (TRS) is a web-based tool designed to collect employee work hours, acquire supervisors' approval, and provide a platform for work time to be loaded into the UCPath system.

TRS uses the UC time and attendance business rules to capture all hour types, including work hours, vacation, sick, comp time used, leave without pay (LWOP), voting, and jury duty. TRS also computes overtime, shift differential, and holiday pay.

UCM Single Sign On is required to access TRS. For assistance with access issues or any other TRS question, submit an **Payroll Inquiry** to the UC Merced Payroll Services office.

As a Monthly Employee, use this Employee Step-by-Step guide to walk through the processes of creating, reporting work/leave hours, submitting a timesheet, and recalling a timesheet if needed.

Navigation: TRS > Employee > Manage My Time > Enter Current Timesheet

## Step-by Step:

- 1. Go to the Time Reporting System (TRS) at trs.ucmerced.edu
- 2. Click on the Log In icon or click Employee.

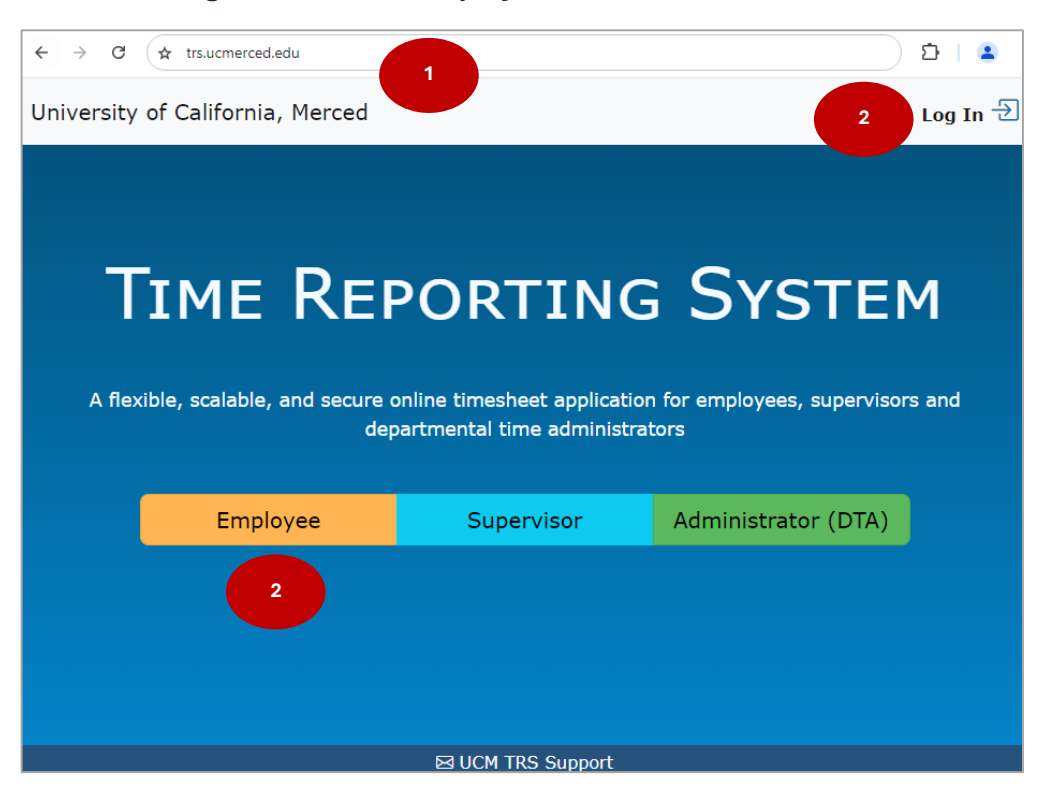

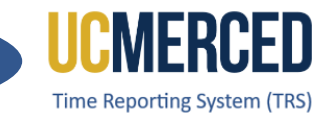

- 3. Enter your UC Merced Single Sign On.
- 4. Click Sign In.

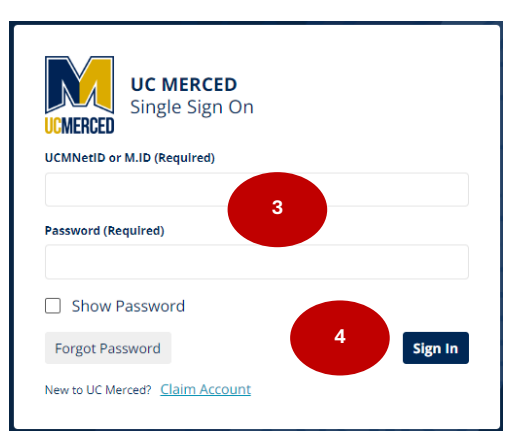

- 5. The TRS Manage My Time/ Enter Current Timesheet will be the default view.
- 6. Go to the Enter Time for Current Pay Period section.
- 7. Under Action, click on the icon to View Timesheet (calendar icon).

| My Time 🝷 Mana        | ge My Staff             |                |                                                                                      |                                                                |
|-----------------------|-------------------------|----------------|--------------------------------------------------------------------------------------|----------------------------------------------------------------|
|                       | 6                       | Enter Time for | Current Pay Period                                                                   |                                                                |
| Action                | Pay Period              | А              | ssignment Name                                                                       | Timesheet Status                                               |
|                       | 09/01/2024 - 09/30/2024 | STUDENT ATHL   | ETICS / ATH TRAINING SUPV 2                                                          | NOT STARTED                                                    |
| 7<br>Creater Past/Fut | ture Timesheet          |                | Leave Balances                                                                       |                                                                |
| Select Pay Period     | Please Select           | ~              | Current balances from the payroll syster<br>adjustments or accumulation since last p | n do not necessarily reflect late time<br>oay period end date. |
|                       | ① Create Timesheet      |                | Vacation                                                                             | 269.85                                                         |
|                       |                         |                | Vacation Max                                                                         | 288.00                                                         |
|                       |                         |                | Sick                                                                                 | 941.47                                                         |

- 8. The Time Reporting for Exempt Salary Employees box will open.
- 9. Click Yes, enter hours to report any leave hours used (Go to Step 10) OR click No, proceed to submit if no leave hours usage to report (Go to Step 24).

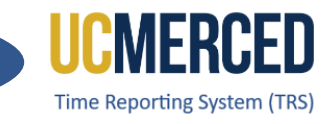

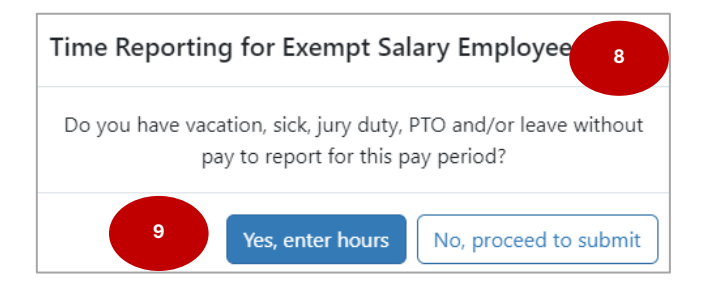

# 10. If Yes, enter hours the corresponding full month calendar timesheet will open.11. Click the Add (+) icon.

|                 |                               |                           | 1(                     | Status                             |                           | Not Started          |  |
|-----------------|-------------------------------|---------------------------|------------------------|------------------------------------|---------------------------|----------------------|--|
| UDENT ATHLETICS | 7 ATH TRAINING SUPV 2         |                           |                        | Pay Period                         |                           | 09/01/24 - 09/30/24  |  |
|                 |                               |                           |                        | Due Date                           | Saturday, Octo            | ber 5, 2024 11:59 PM |  |
| Sunday          | Monday                        | Tuesday                   | Wednesday              | Thursday                           | Friday                    | Saturday             |  |
| 1<br>(+)        | 2<br>(+)<br>Labor Day Holiday | 3<br>(+)                  | 4<br>(+)               | 5<br>+                             | 6<br>(±)                  | 7<br>(+)             |  |
| 8<br>(+)        | 9<br>(+)                      | 10<br>(+)                 | 11<br>(+)              | 12<br>(+)                          | 13<br>(+)                 | 14<br>(+)            |  |
| 15<br>(+)       | 16<br>(+)                     | 17<br>(+)                 | 18<br>(+)              | 19<br>(+)                          | 20<br>(+)                 | 21<br>(+)            |  |
| 22<br>(+)       | 23<br>(+)                     | 24<br>(+)                 | 25<br>(+)              | 26<br>(+)                          | 27<br>(+)                 | 28<br>(+)            |  |
| 29<br>(+)       | 30<br>(+)                     | 1                         | 2                      | 3                                  | 4                         | 5                    |  |
| imesheet Hours  |                               | Total                     | Lea                    | ve Balances                        |                           |                      |  |
|                 |                               |                           | Va                     | cation                             | 269.85                    |                      |  |
| otai            |                               | 0                         | Si                     | ck                                 | 941.47                    |                      |  |
|                 |                               |                           |                        |                                    |                           |                      |  |
| esheet Comments | •                             |                           |                        |                                    |                           |                      |  |
|                 |                               |                           |                        |                                    |                           |                      |  |
| ⊥Lu             | nderstand any mis-statement   | or falsification of hours | s on this timesheet ma | av be cause for disciplinary actio | n up to and including ter | mination.            |  |

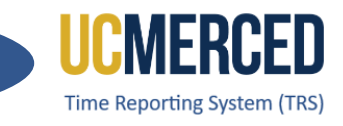

- 12. The Add Hour box will open.
- **13.** Click the drop-down to **Select Hours Type**.
- **14.** Available Hour Type menu opens.
- 15. Select the leave type and enter the number of hours in full day increments.
- 16. Click Add Hour

| Add Hour for Fri, 9/6           | ×     | Add Hour for Fri, 9/6 | × |
|---------------------------------|-------|-----------------------|---|
| Select Hour Type                | 13 ~  | Select Hour Type      | ~ |
| Repeat Hours for Date Range     |       | Select Hour Type      |   |
| Repeat Hours for Selected Dates |       | Vacation              |   |
|                                 |       | Sick 14               |   |
|                                 |       | Jury                  |   |
| Add Hou                         | Close | Military              |   |

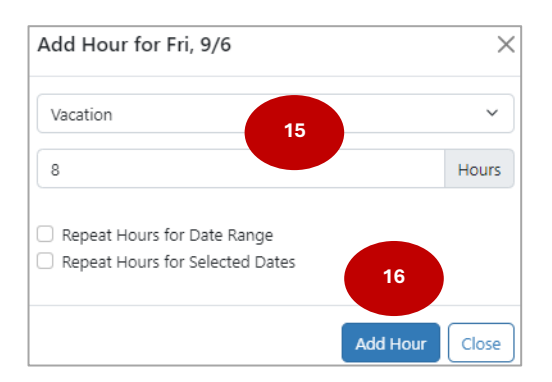

**Note:** You can click the **Repeat Hours for Date Range**, the **Repeat Hours for Selected Dates** button if needed.

| Vacation                                                                                                   |                                  | ~     |
|----------------------------------------------------------------------------------------------------|----------------------------------|-------|
| 8                                                                                                    |                                  | Hours |
|                                                                                                    |                                  |       |
| Repeat Hours to<br>Repeat Hours fo<br>From                                                                 | r Date Range<br>r Selected Dates |       |
| <ul> <li>Repeat Hours to</li> <li>Repeat Hours fo</li> <li>From</li> <li>09/06/2024</li> </ul>             | r Date Range<br>r Selected Dates |       |
| <ul> <li>Repeat Hours to</li> <li>Repeat Hours fo</li> <li>From</li> <li>09/06/2024</li> <li>To</li> </ul> | r Date Range<br>r Selected Dates |       |
| Repeat Hours to     Repeat Hours to     Repeat Hours fo     09/06/2024     10     09/10/2024               | r Date Range<br>r Selected Dates |       |

| Add Hour for Fri, 9/6                                                                                 | 2     |
|----------------------------------------------------------------------------------------------------|-------|
| Vacation                                                                                              | ~     |
| 8                                                                                                    | Hours |
| Repeat Hours for Date Range                                                                           |       |
| Repeat Hours for Selected Dates                                                                       |       |
| Repeat Hours for Selected Dates  Add to Multiple Dates     Gear Dates                                 |       |
| Repeat Hours for Selected Dates     Add to Multiple Dates     @ Clear Dates     09/06/2024,09/16/2024 |       |

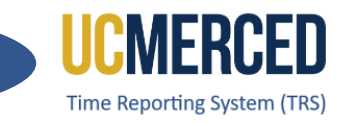

- 17. The selected leave type and hours will be populated on Timesheet
- 18. Review Timesheet Hours and Leave Balances to ensure you have sufficient hours to use.
- **19.** Enter **Timesheet Comments** (not required).
- 20. Read the timesheet attestation.
- 21. Click Submit to Supervisor or Save if not ready to submit.

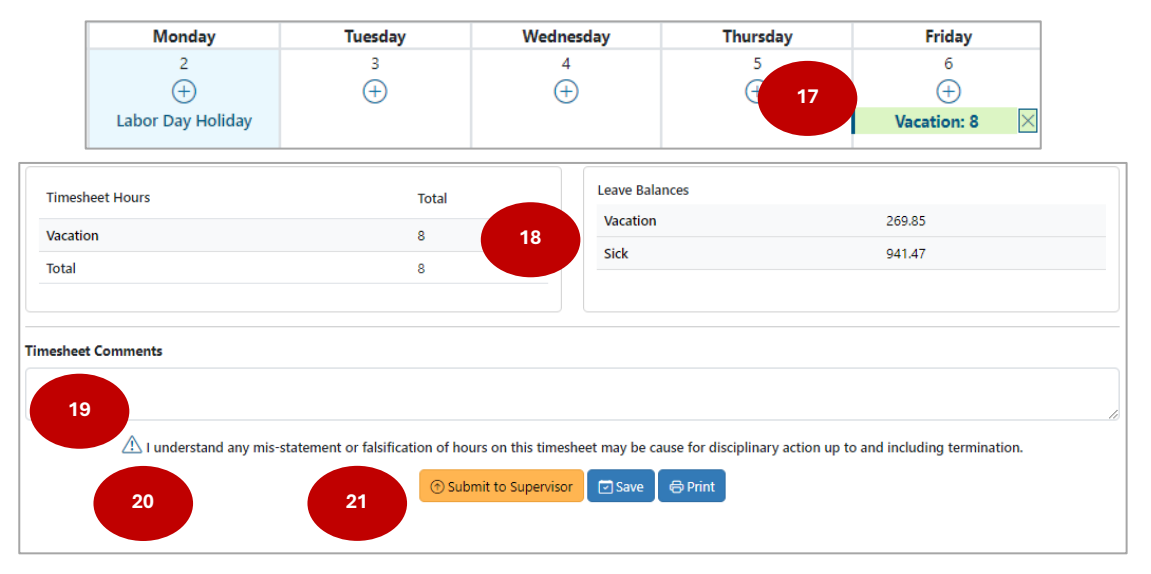

- 22. A Submission confirmation will be displayed, and the Timesheet Status will change from NOT STARTED to SUBMITED TO SUPERVISOR.
- **23.** The Recall Timesheet button will be available to the employee while the status remains SUBMITTED TO SUPERVISOR.

| 1                 |                       |         |                            | Status          | SUBMITTED            | _TO_SUPERVISOR      |
|-------------------|-----------------------|---------|----------------------------|-----------------|----------------------|---------------------|
| STUDENT ATHLETICS | / ATH TRAINING SUPV 2 |         | 22                         | Pay Period      |                      | 09/01/24 - 09/30/24 |
| SUBMITTED toda    | ay at 1:12 PM         |         | Due Date                   | Saturday, Octol | ber 5, 2024 11:59 PM |                     |
| Sunday            | Monday                | Tuesday | Wednesday                  | Thursday        | Friday               | Saturday            |
| 1                 | 2                     | 3       | 4                          | 5               | 6                    | 7                   |
|                   | Labor Day Holiday     |         |                            |                 | Vacation: 8.0        |                     |
| 8                 | 9                     | 10      | 11                         | 12              | 13                   | 14                  |
| 15                | 16                    | 17      | 18                         | 19              | 20                   | 21                  |
| 22                | 23                    | 24      | 25                         | 26              | 27                   | 28                  |
| 29                | 30                    | 1       | 2                          | 3               | 4                    | 5                   |
| Timesheet Hours   |                       | Total   |                            |                 |                      |                     |
| Vacation          |                       | 8       |                            |                 |                      |                     |
| Total             |                       | 8       | 23                         |                 |                      |                     |
|                   |                       | œ       | ) Recall Timesheet 🛛 🖨 Pri | int             |                      |                     |

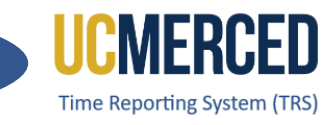

- 24. If No, proceed to submit timesheet will not show a calendar view.
- 25. Enter Timesheet Comments (not required).
- 26. Read timesheet attestation.
- 27. Click on Submit to Supervisor.

| TUDENT ATULETICS / ATULTDAINING CL      | 101/2                                      |                                           | Not Stated                                  |
|-----------------------------------------|--------------------------------------------|-------------------------------------------|---------------------------------------------|
| TUDENT ATHLETICS / ATH TRAINING SU      | JPV 2                                      | Pay Period                                | 09/01/24 - 09/30/24                         |
|                                         |                                            | Due Date                                  | Saturday, October 5, 2024 11:59 PM          |
| ) No exception hours (include Vacation, | , Sick, Voting, Jury Duty and Leave witho  | ut Pay) to report for this pay period.    | ange Response                               |
|                                         |                                            |                                           |                                             |
| Timesheet Hours                         | Total                                      | Leave Balances                            |                                             |
| Testal                                  | 0                                          | Vacation                                  | 269.85                                      |
| lotal                                   | U                                          | Sick                                      | 941.47                                      |
|                                         |                                            |                                           |                                             |
|                                         |                                            |                                           |                                             |
| esheet Comments 25                      |                                            |                                           |                                             |
|                                         |                                            |                                           |                                             |
|                                         |                                            |                                           |                                             |
| 26 A Lunderstand any mis-               | statement or falsification of hours on the | his timesheet may be cause for disciplina | ary action up to and including termination. |
|                                         |                                            |                                           |                                             |

# **Timesheet Submission Deadlines**

The TRS timesheets display a reminder for Employes to know when the timesheet is due.

| Monthly Bobcat (87654321)               | Status     | Not Started                          |
|-----------------------------------------|------------|--------------------------------------|
| STUDENT ATHLETICS / ATH TRAINING SUPV 2 | Pay Period | 08/01/24 - 08/31/24                  |
|                                         | Due Date   | Thursday, September 5, 2024 11:59 PM |

Monthly Employees report leave usage in arrears. Therefore, Employees have until the 5th of the following month to submit the timesheet to their supervisor for approval.

Example: For the month of August 08/01 - 08/31

- Timesheet is due September 5th.
- Payment is issued September 1st.
- If the 1st falls on a Saturday or Sunday, payment is issued the Friday prior.
- Any leave hours reported in August would be reflected in the October pay statement.

September 2024 August 2024 т w т M T w т м 2 3 1 2 3 4 5 6 7 4 5 6 7 8 9 10 8 9 10 11 12 13 14 11 12 13 14 15 16 17 15 16 17 18 19 20 21 18 19 20 21 22 23 24 22 23 24 25 26 27 28 25 26 27 28 29 30 31 29 30

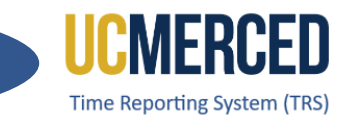

# Resources

#### TRS Timekeeping Job Aids

The following job aids/step by step guides are available on the Payroll Services website.

- TRS Employee Monthly Timesheet Submission
- TRS Employee Biweekly Timesheet Submission
- TRS Supervisor Timesheet Review and Approval
- TRS Supervisors Updating an Employee Timesheet

## TRS Online Training

A TRS Employee Training course and a TRS Supervisor Training course are available on demand online that can be completed at your own pace.

- Log in using your UC Merced NetID at UC Learning Center
- From the home page, go to the Search Bar and Search TRS

# **Time Reporting System (TRS) Information**

For more information about TRS visit the Payroll Services website at <a href="https://bfs.ucmerced.edu/payroll-services/time-reporting-system-trs">https://bfs.ucmerced.edu/payroll-services/time-reporting-system-trs</a>

#### Transactional Deadline Calendar

The timesheet submission deadlines for employees and supervisors are available on the Transactional Deadline Calendar found on the UC Merced Payroll Services website. https://bfs.ucmerced.edu/our-services/payroll-services/deadlines-calendars

|           |            |                       |       |                                                     |                                                   |                                    |                                                  |                |              |                               |                                                                            | UCPath Center                                                                    |
|-----------|------------|-----------------------|-------|-----------------------------------------------------|---------------------------------------------------|------------------------------------|--------------------------------------------------|----------------|--------------|-------------------------------|----------------------------------------------------------------------------|----------------------------------------------------------------------------------|
|           |            |                       |       | Local Time Repo                                     | orting System (TRS)                               |                                    |                                                  | UCPath Fre     | eze Period   |                               |                                                                            |                                                                                  |
| Pay Cycle | Cheok Date | Pay Period I<br>Begin | Dates | Submit to TRS<br>Employee Deadline (By<br>11:59 pm) | Approval in TRS Supervisor<br>Deadline (By 10 am) | DTA Entry<br>Deadline<br>(By 1 pm) | Campus to Payroll<br>Services to Effect<br>Check | Begins at 5 PM | Ends at 6 AM | Pay Confirm (U<br>to 4:00 PM) | GL Post Confirm<br>(Completion of GL<br>Process for Summary<br>Level Data) | GL Post Confirm<br>(Completion of GL<br>Process for Detail<br>Labor Ledger Data) |

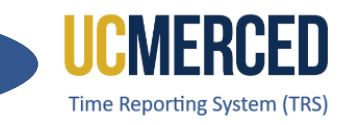

# Time Reporting System

The Time Reporting System (TRS) is a web-based tool designed to collect employee work hours, acquire supervisors' approval, and provide a platform for work time to be loaded into the UCPath system.

TRS uses the UC time and attendance business rules to capture all hour types, including work hours, vacation, sick, comp time used, leave without pay (LWOP), voting, and jury duty. TRS also computes overtime, shift differential, and holiday pay.

UCM Single Sign On is required to access TRS. For assistance with access issues or any other TRS question, submit an **Payroll Inquiry** to the UC Merced Payroll Services office.

As an assigned TRS Primary, Backup or Optional Supervisor use this Step-by-Step guide to walk through the processes editing a timesheet on behalf of an employee.

Navigation: TRS > Employee > Manage My Time > Enter Current Timesheet

## Step-by Step:

- 1. Go to the Time Reporting System (TRS) at trs.ucmerced.edu
- 2. Click on the Log In icon or click Supervisor.

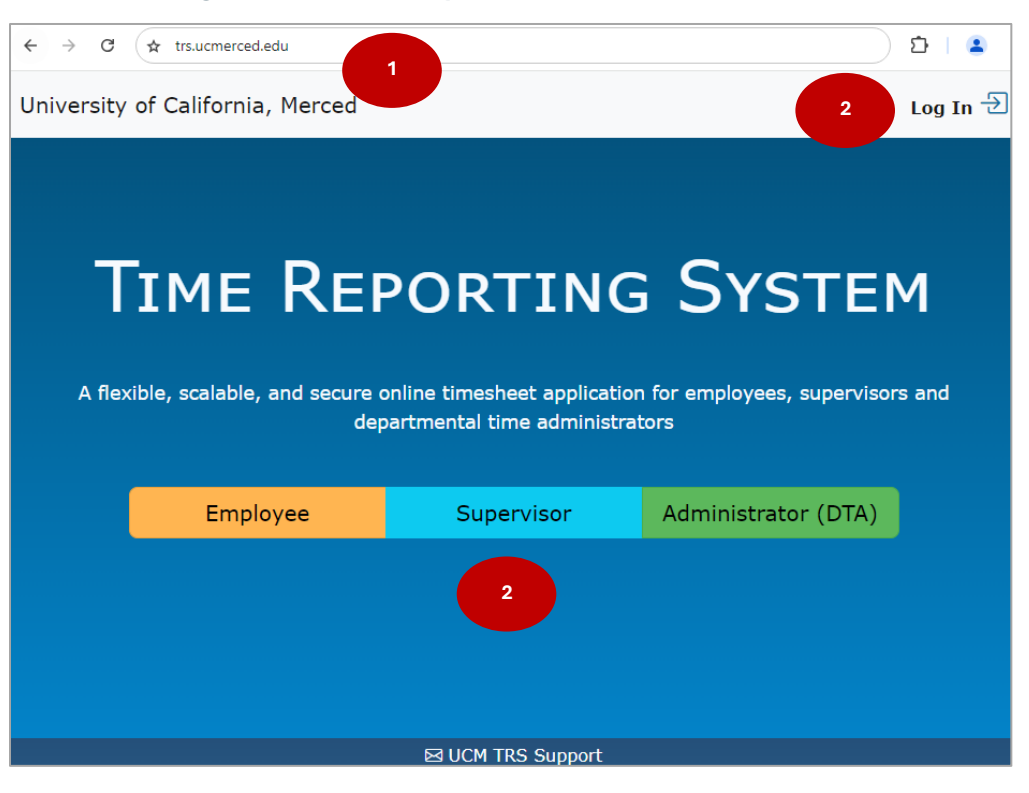

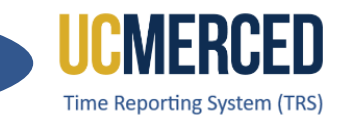

- 3. Enter your UC Merced Single Sign On.
- 4. Click Sign In.
- 5. Click on Manage My Staff,
- 6. Click on **Approve as Primary** if you are the Primary Supervisor, click on **Approve as Backup** if you are a Backup or Optional Backup Supervisor.

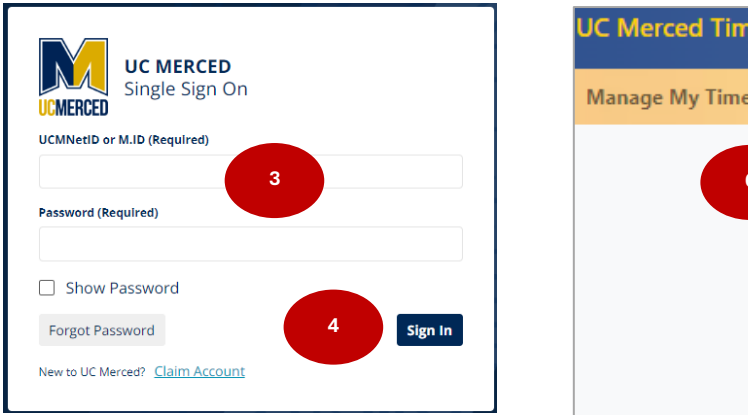

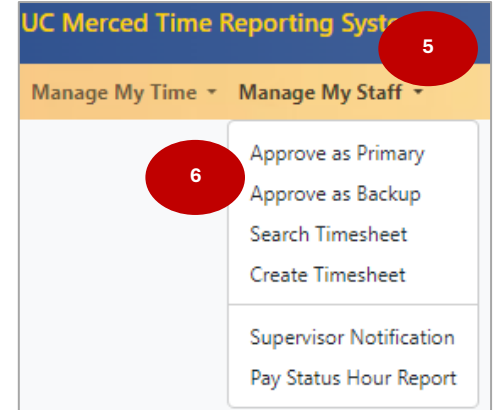

- 7. Go to the **Biweekly Timesheets** and/or **Monthly Timesheets** section.
- 8. Open and Review timesheet by clicking the View Timesheet (calendar icon) under Action

| Biweekly Timesheets                                                      | 08/18/2024 - 08/3                         | /2024                                    |                                                    |                                          |                          |                                                                                                    |                         |         |        |        |
|--------------------------------------------------------------------------|-------------------------------------------|------------------------------------------|----------------------------------------------------|------------------------------------------|--------------------------|----------------------------------------------------------------------------------------------------|-------------------------|---------|--------|--------|
| <ul> <li>① Approval due by M</li> <li>* Current balances from</li> </ul> | onday, September<br>the payroll system do | 2, 2024 10:00<br>not necessarily refice. | 7 ame adjustments or accumulation since last pay p | period end date.                         |                          |                                                                                                    |                         |         |        |        |
| Show 10 🗸 entries                                                        |                                           |                                          |                                                    |                                          |                          |                                                                                                    |                         | Search: |        |        |
| Employee Name                                                            | Employee<br>ID                            | Pay Period                               | Assignment Name                                    | Leave<br>Balances*                       | ÷                        | Timesheet Hrs                                                                                       | Status                  | Approve | Return | Action |
|                                                                          | -                                         | 08/18/24 -<br>08/31/24                   | STUDENT ATHLETICS / STDT 3                         | CompTime<br>Sick<br>Vac. Max<br>Vacation | 0.0<br>0.0<br>0.0<br>0.0 | Week 1Week 2           Work Hrs         9.00         9.00           TOTAL         9.00         9.00 | SUBMITTED_TO_SUPERVISOR | $\odot$ | G      |        |
|                                                                          |                                           | b chorenda by                            | CTUDENT ATHERICS (CTOT & U.S. PANING               | ComoTino                                 | 0.0                      |                                                                                                    | NOT STARTED             | Mot     | Not    | 8      |

| Monthly Timesheets 08/01/2024 - 08/31/2024                                                                                                    |                                                         |                              |                           |                  |                |                         |                  |                  |        |
|----------------------------------------------------------------------------------------------------|---------------------------------------------------------|------------------------------|---------------------------|------------------|----------------|-------------------------|------------------|------------------|--------|
| <ul> <li>Monthly Salary Timesheet Approval due by Tuesday.</li> <li>* Current balances from the payroll system do not necessarily ref.</li> </ul> | 7<br>24 10:00 AM<br>adjustments or accumulation since I | ast pay period end           | date.                     |                  |                |                         |                  |                  |        |
| Show 10 🗸 entries                                                                                                    |                                                         |                              |                           |                  |                |                         | Search:          |                  |        |
| Employee Name 🗍 Employee ID 🕴 Pay Period 🕴                                                                                                    | Assignment Name                                         | Leave Balance                | s* ≬                      | Timesheet Hr     | s III          | Status                  | Approve          | Return 🕴         | Action |
| 08/01/24 - 08/31/24                                                                                                    | STUDENT ATHLETICS / ATH TRAINER 3                       | Sick<br>Vac. Max<br>Vacation | 327.39<br>240.0<br>227.54 | No Exception H   | Hours Reported | SUBMITTED_TO_SUPERVISOR | $\bigcirc$       | E                |        |
| 08/01/24 - 08/31/24                                                                                                    | STUDENT ATHLETICS / ATH TRAINER 3                       | Sick<br>Vac. Max<br>Vacation | 144.0<br>240.0<br>128.0   | Vacation<br>Sick | 8.00<br>8.00   | RECALLED_BY_EMPLOYEE    | Not<br>Available | Not<br>Avail     | 8      |
| 08/01/24 - 08/31/24                                                                                                    | STUDENT ATHLETICS / ATH TRAINER 3                       | Sick<br>Vac. Max<br>Vacation | 126.32<br>240.0<br>57.34  | No Exception I   | Hours Reported | SUBMITTED_TO_DTA        | Not<br>Available | Not<br>Available |        |
| Showing 1 to 3 of 3 entries                                                                                                    |                                                         |                              |                           |                  |                |                         |                  | Previous         | 1 Next |

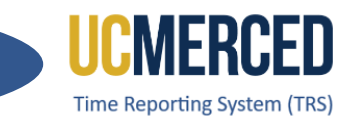

- 9. Timesheet will open, click on the Edit Timesheet for Employee button.
- **10.** The Edit Timesheet for Employee dialog box opens, click **Edit Timesheet for Employee**.

| Sunday                                           | Monday                         | Tuesday              | Wedne         | esday     | Thursday             | Frid    | lay    | Saturday |
|--------------------------------------------------|--------------------------------|----------------------|---------------|-----------|----------------------|---------|--------|----------|
| 18                                               | 19                             | 20                   | 21            |           | 22                   | 23      | 3      | 24       |
|                                                  | Work Hrs: 3.0                  | Work Hrs: 3.0        | Work H        | rs: 3.0   |                      |         |        |          |
|                                                  |                                |                      |               |           |                      |         |        |          |
| 25                                               | 26                             | 27                   | 28            | 3         | 29                   | 30      | )      | 31       |
|                                                  | Work Hrs: 3.0                  | Work Hrs: 3.0        | Work H        | rs: 3.0   |                      |         |        |          |
|                                                  |                                |                      |               |           |                      |         |        |          |
|                                                  |                                |                      |               |           |                      |         |        |          |
| Timesheet In/Out Deta                            | ails                           |                      |               | Timeshe   | eet Hours            | Week 1  | Week 2 | Total    |
| 08/19 - 8:00am - 11:00<br>08/20 - 8:00am - 11:00 | am(Work Hrs).<br>am(Work Hrs). |                      |               | Work H    | rs                   | 9       | 9      | 18       |
| 08/21 - 8:00am - 11:00                           | am(Work Hrs).                  |                      |               | Total     |                      | 9       | 9      | 18       |
| 08/26 - 8:00am - 11:00                           | am(Work Hrs).                  |                      |               |           | _                    |         |        |          |
| 08/27 - 8:00am - 11:00                           | am(Work Hrs).                  |                      |               |           |                      |         |        |          |
| 08/28 - 8:00am - 11:00                           | am(Work Hrs).                  |                      |               |           | 9                    |         |        |          |
|                                                  | 🖂 Аррг                         | ove Timesheet 🕞 Retu | ırn Timesheet | 🗹 Edit Ti | mesheet for Employee | 🖨 Print |        |          |

| Edit Timesheet for Employee $\times$                                                                                    |
|----------------------------------------------------------------------------------------------------|
| Changes may only be made on behalf of employee in an employee's absence. Otherwise please return timesheet to employee. |
| Edit Timesheet for Employee Close                                                                                       |

- 11. Timesheet will become editable allowing Supervisor to Add (+) and/or Delete (X) hours.
- **12.** Enter **Timesheet Comments** (if any).
- 13. Click Save Changes for Employee.

| Sunday | Monday          | Tuesday         | Wednesday       | Thursday  | Friday    | Saturday  |
|--------|-----------------|-----------------|-----------------|-----------|-----------|-----------|
| 18     | 19<br>(+)       | 20<br>(+)       | 21<br>(+)       | 22<br>(+) | 23<br>(+) | 24<br>(+) |
| 11     | Work Hrs: 3.0 🔀 | Work Hrs: 3.0 🛛 | Work Hrs: 3.0 🔀 |           |           |           |
| ÷      | 26<br>(+)       | 27<br>(+)       | 28<br>(+)       | 29<br>(+) | 30<br>(+) | 31        |
|        | Work Hrs: 3.0 🔀 | Work Hrs: 3.0 🛛 | Work Hrs: 3.0 🖂 |           |           |           |

| ſ | Timesheet Comments                                                                                                    |
|---|----------------------------------------------------------------------------------------------------|
|   | 12                                                                                                    |
|   | 🛆 I understand any mis-statement or f triffsation of hours on this timesheet may be cause for disciplinary action up to and including termination. |
|   | 13   Image: Save Changes for Employee                                                                                                    |

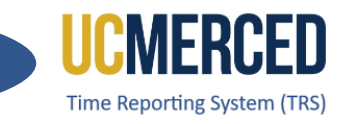

- 14. A SAVED confirmation banner is displayed
- **15.** Timesheet will have a **Timesheet Modifications** section with the edits made and who made them.
- 16. Click on Approve Timesheet.

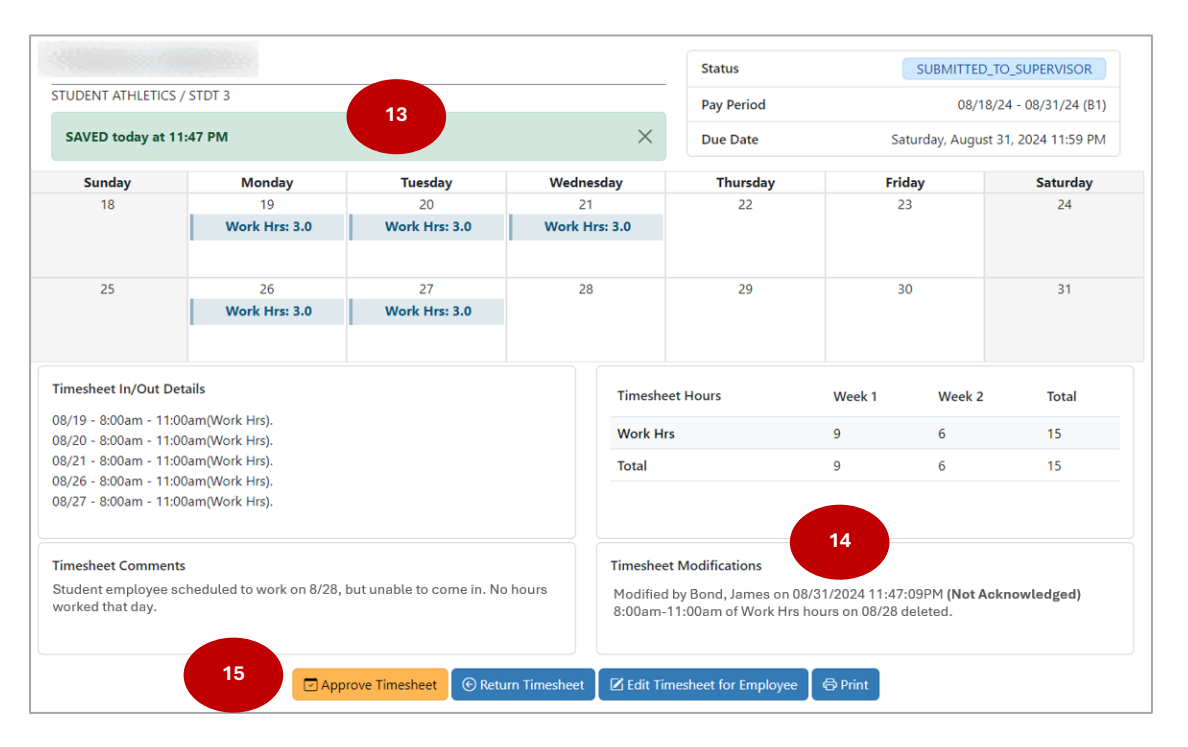

17. Please be aware that the employee will receive a TRS Notification of Modification of Timesheet by Supervisor email as well as a Pending Acknowledgment alert notice on their TRS dashboard. Employees must click on the Acknowledge icon. Employee will need to review and click Acknowledge (checkmark) icon.

|                |                            | (i) Per                                        | nding Acknowledgement                                      |             |
|----------------|----------------------------|------------------------------------------------|------------------------------------------------------------|-------------|
| he following r | modifications were made or | n behalf of you by your superviso              | r. Please review and acknowledge the changes.              | 17          |
| Action         | Modified By                | Modified Date                                  | Details                                                    | Acknowledge |
|                |                            | 08/31/24 11:47:09 PM                           | 8:00am - 11:00am of Work Hrs hours on 08/28 deleted.       | $\bigcirc$  |
|                |                            | Acknowledge                                    | ×                                                          |             |
|                |                            | I have reviewed and ac<br>made on behalf of me | cepted the modifications my supervisor<br>on my timesheet. |             |
|                |                            |                                                | Yes, I Acknowledge Close                                   |             |

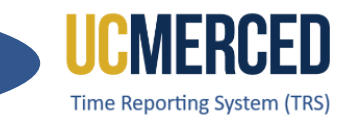

# **Resources**

## TRS Timekeeping Job Aids

The following job aids/step by step guides are available on the Payroll Services website.

- <u>TRS Employee Monthly Timesheet Submission</u>
- <u>TRS Employee Biweekly Timesheet Submission</u>
- <u>TRS Supervisor Timesheet Review and Approval</u>
- TRS Supervisors Updating an Employee Timesheet

#### **TRS Online Training**

A TRS Employee Training course and a TRS Supervisor Training course are available on demand online that can be completed at your own pace.

- Log in using your UC Merced NetID at UC Learning Center
- From the home page, go to the Search Bar and Search TRS

## Time Reporting System (TRS) Information

For more information about TRS visit the Payroll Services website at <u>https://bfs.ucmerced.edu/payroll-services/time-reporting-system-trs</u>

#### **Transactional Deadline Calendar**

The timesheet submission deadlines for employees and supervisors are available on the Transactional Deadline Calendar found on the UC Merced Payroll Services website. <u>https://bfs.ucmerced.edu/our-services/payroll-services/deadlines-calendars</u>

|         |            |            |       |                                                     |                                                   |                                    |                                                  |                |              |                               |                                      | UCPath Center                            |
|---------|------------|------------|-------|-----------------------------------------------------|---------------------------------------------------|------------------------------------|--------------------------------------------------|----------------|--------------|-------------------------------|--------------------------------------|------------------------------------------|
|         |            |            |       | Local Time Rep                                      | orting System (TRS)                               |                                    |                                                  | UCPath Fr      | eeze Period  |                               |                                      |                                          |
| r Cycle |            | Pay Period | Dates |                                                     |                                                   |                                    |                                                  |                |              |                               | GL Post Confirm<br>(Completion of GL | GL Post Confirm<br>(Completion of GL     |
| Pay     | Check Date | Begin      | End   | Submit to TRS<br>Employee Deadline (By<br>11:59 pm) | Approval in TRS Supervisor<br>Deadline (By 10 am) | DTA Entry<br>Deadline<br>(By 1 pm) | Campus to Payroll<br>Services to Effect<br>Check | Begins at 5 PM | Ends at 6 AM | Pay Confirm (U<br>to 4:00 PM) | Process for Summary<br>Level Data)   | Process for Detail<br>Labor Ledger Data) |

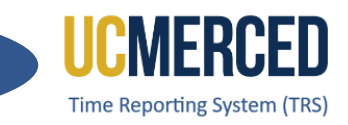

# Time Reporting System

The Time Reporting System (TRS) is a web-based tool designed to collect employee work hours, acquire supervisors' approval, and provide a platform for work time to be loaded into the UCPath system.

TRS uses the UC time and attendance business rules to capture all hour types, including work hours, vacation, sick, comp time used, leave without pay (LWOP), voting, and jury duty. TRS also computes overtime, shift differential, and holiday pay.

UCM Single Sign On is required to access TRS. For assistance with access issues or any other TRS question, submit an **Payroll Inquiry** to the UC Merced Payroll Services office.

As an assigned TRS Primary, Backup or Optional Supervisor use this Step-by-Step guide to walk through the processes of reviewing and approving employee timesheets, editing on behalf of an employee and creating a timesheet on behalf of an employee.

# Navigation: TRS > Supervisor > Manage My Staff > Approve as Primary or Approve as Backup

# Step-by Step:

- 1. Go to the Time Reporting System (TRS) at trs.ucmerced.edu
- 2. Click on the Log In icon or click Supervisor.

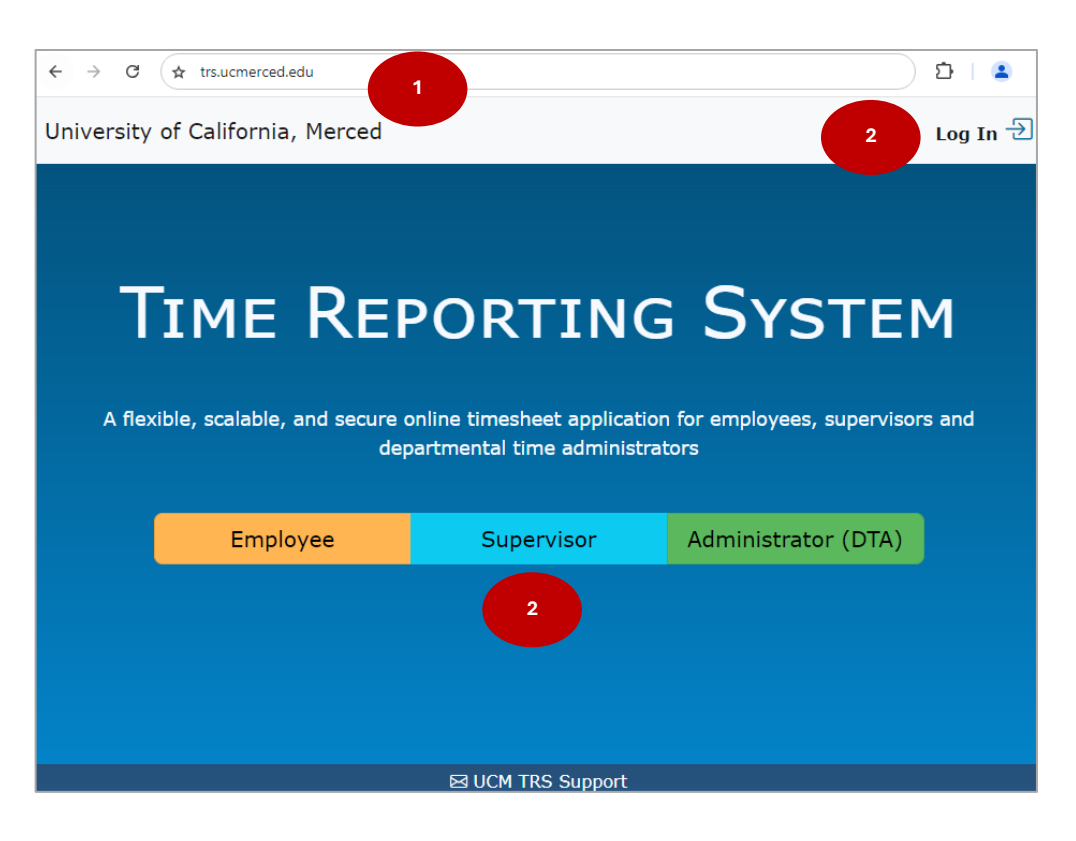

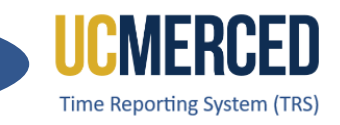

- 3. Enter your UC Merced Single Sign On.
- 4. Click Sign In.
- 5. Click on Manage My Staff,
- 6. Click on **Approve as Primary** if you are the Primary Supervisor, click on **Approve as Backup** if you are a Backup or Optional Backup Supervisor.

| UCMERCED      | UC MERCED<br>Single Sign On<br>M.ID (Required) |   |         |
|---------------|------------------------------------------------|---|---------|
| Password (Rec | quired)                                        | 3 |         |
| Show P        | assword                                        |   |         |
| Forgot Pass   | sword                                          | 4 | Sign In |
| New to UC Mer | rced? Claim Account                            |   |         |

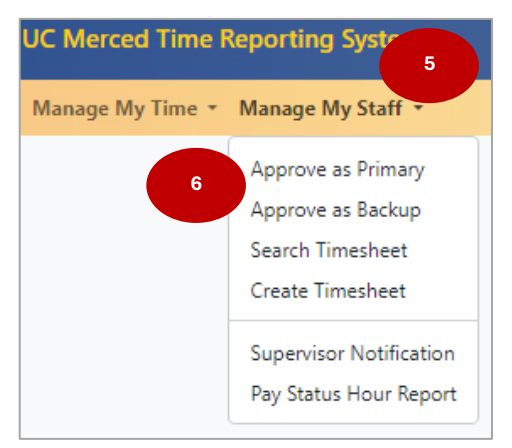

- 7. Go to the Biweekly Timesheets and/or Monthly Timesheets section.
- 8. Open and Review timesheet by clicking the View Timesheet (calendar icon) under Action

| Biweekly Timesheets 08/1                                                                                                    | 18/2024 - 08/31                       | /2024                                       |                                                       |                                          |                          |                                                                                                    |                         |         |        |        |
|----------------------------------------------------------------------------------------------------|---------------------------------------|---------------------------------------------|-------------------------------------------------------|------------------------------------------|--------------------------|----------------------------------------------------------------------------------------------------|-------------------------|---------|--------|--------|
| ② Approval due by Mond<br>* Current balances from the particular of the particular of the particular o | lay, September a<br>payroll system do | 2, 2024 10:00 AM<br>not necessarily reflect | late this systements or accumulation since last pay i | period end date.                         |                          |                                                                                                    |                         |         |        |        |
| Show 10 🗸 entries                                                                                                    |                                       |                                             |                                                       |                                          |                          |                                                                                                    |                         | Search: |        |        |
| Employee Name                                                                                                    | Employee                              | Pay Period                                  | Assignment Name                                       | Leave<br>Balances*                       | ÷                        | Timesheet Hrs                                                                                        | Status                  | Approve | Return | Action |
| Sector Space 1                                                                                                    |                                       | 08/18/24 -<br>08/31/24                      | STUDENT ATHLETICS / STDT 3                            | CompTime<br>Sick<br>Vac. Max<br>Vacation | 0.0<br>0.0<br>0.0<br>0.0 | Week 1 Week 2           Work Hrs         9.00         9.00           TOTAL         9.00         9.00 | SUBMITTED_TO_SUPERVISOR | $\odot$ | E      |        |
|                                                                                                    | -                                     | 08/18/24 -                                  | STUDENT ATHLETICS / STDT 3 / LEARNING                 | CompTime                                 | 0.0                      |                                                                                                    | NOT STARTED             | Not     | No     | 8      |

| Monthly Timesheets 08/01/2024 - 0                                                                        | 8/31/2024                                                   |                                                                         |                              |                           |                  |                |                         |                  |                  |          |
|----------------------------------------------------------------------------------------------------|-------------------------------------------------------------|-------------------------------------------------------------------------|------------------------------|---------------------------|------------------|----------------|-------------------------|------------------|------------------|----------|
| <ul> <li>Monthly Salary Timesheet Approva</li> <li>* Current balances from the payroll system</li> </ul> | al due by Tuesday, Septen<br>m do not necessarily reflect I | nber 10, 2024 10:00 AM<br>ate time adjustments or accumulation since la | ast pay period end           | d date.                   |                  |                |                         |                  |                  |          |
| Show 10 🗸 entries                                                                                        |                                                             |                                                                         |                              |                           |                  |                |                         | Search:          |                  |          |
| Employee Name 🗍 Employee ID 🕴                                                                            | Pay Period 🕴                                                | Assignment Name                                                         | Leave Balanc                 | es* 🔶                     | Timesheet Hr     | s 🕴            | Status 🕴                | Approve 🕴        | Return 🕴         | Action 💧 |
|                                                                                                    | 08/01/24 - 08/31/24                                         | STUDENT ATHLETICS / ATH TRAINER 3                                       | Sick<br>Vac. Max<br>Vacation | 327.39<br>240.0<br>227.54 | No Exception     | Hours Reported | SUBMITTED_TO_SUPERVISOR | $\bigcirc$       | E                |          |
|                                                                                                    | 08/01/24 - 08/31/24                                         | STUDENT ATHLETICS / ATH TRAINER 3                                       | Sick<br>Vac. Max<br>Vacation | 144.0<br>240.0<br>128.0   | Vacation<br>Sick | 8.00<br>8.00   | RECALLED_BY_EMPLOYEE    | Not<br>Available | Not<br>Ava       | 8        |
|                                                                                                    | 08/01/24 - 08/31/24                                         | STUDENT ATHLETICS / ATH TRAINER 3                                       | Sick<br>Vac. Max<br>Vacation | 126.32<br>240.0<br>57.34  | No Exception     | Hours Reported | SUBMITTED_TO_DTA        | Not<br>Available | Not<br>Available |          |
| Showing 1 to 3 of 3 entries                                                                              |                                                             |                                                                         |                              |                           |                  |                |                         |                  | Previous         | 1 Next   |

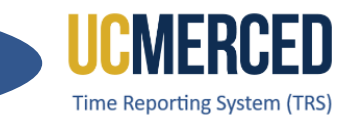

- **9.** Click on the **Approve Timesheet button** within the timesheet or click on the **Approve icon** (checkmark) from the roster to approve a timesheet.
- **10.** Click on the **Return Timesheet button** within the timesheet or click on the **Return icon** (minus) from the roster to return a timesheet.
- **11.** Click on **Edit Timesheet for Employee**, if you need to edit the timesheet on behalf of the employee before approving

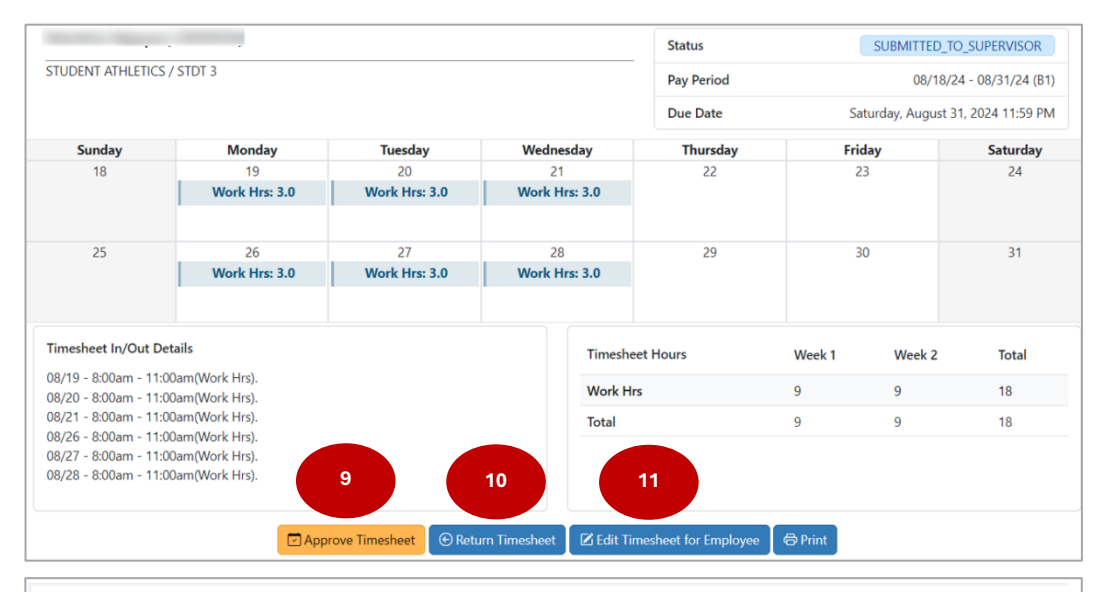

|                       | TH TRAINER 2 |                 |                   | -             | 000111112        | 0_10_3012K4130K      |  |
|-----------------------|--------------|-----------------|-------------------|---------------|------------------|----------------------|--|
| TODENT ATHLETICS / AT | H TRAINER 5  |                 |                   | Pay Period    |                  | 08/01/24 - 08/31/2   |  |
|                       |              |                 |                   | Due Date      | Thursday, Septem | ber 5, 2024 11:59 PI |  |
| Sunday                | Monday       | Tuesday         | Wednesday         | Thursday      | Friday           | Saturday             |  |
| 28                    | 29           | 30              | 31                | 1             | 2                | 3                    |  |
|                       |              |                 |                   | Vacation: 8.0 |                  |                      |  |
|                       |              |                 | -                 |               |                  |                      |  |
| 4                     | 5            | 6               | /                 | 8             | 9                | 10                   |  |
|                       |              |                 |                   |               |                  |                      |  |
| 11                    | 12           | 13              | 14                | 15            | 16               | 17                   |  |
|                       |              |                 |                   |               |                  |                      |  |
|                       |              |                 |                   |               |                  |                      |  |
| 18                    | 19           | 20              | 21                | 22            | 23               | 24                   |  |
|                       |              |                 |                   |               |                  |                      |  |
| 25                    | 26           | 27              | 20                | 20            | 20               | 24                   |  |
| 25                    | 20           | 21              | 20                | Sick: 8.0     | 50               | 51                   |  |
|                       |              |                 |                   |               |                  |                      |  |
|                       |              |                 |                   |               |                  |                      |  |
| Timesheet Hours       |              | Total           |                   |               |                  |                      |  |
| Vacation              |              | 8               |                   |               |                  |                      |  |
| Sick                  |              | 8               |                   |               |                  |                      |  |
| Total                 |              | 9 16            | 10                | 11            |                  |                      |  |
|                       |              |                 |                   |               |                  |                      |  |
|                       |              | Rouge Timesheat | The second second |               | A                |                      |  |

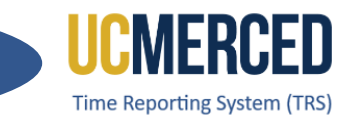

12. Click on Submit Timesheet on Behalf of Employee if you need to submit a SAVED timesheet on behalf of the employee allowing supervisor to report hours (if any) on behalf of the employee before approving. If there are no hours to report, the blank timesheet must be approved in order to close it out (complete status).

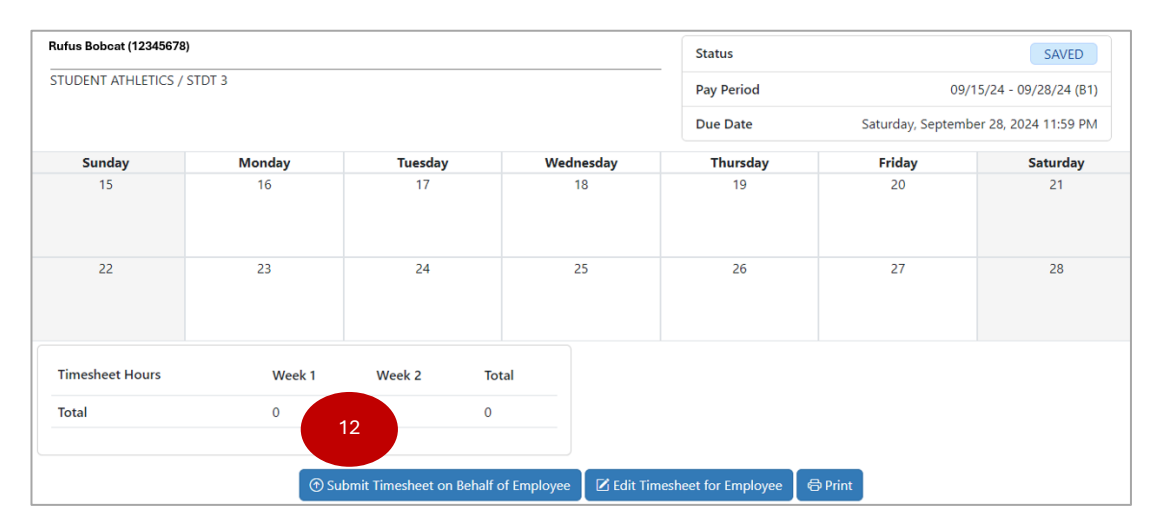

| James Bond (007123  | 4)                     |                             |             |             | Status              |         |                 | SAVED                |
|---------------------|------------------------|-----------------------------|-------------|-------------|---------------------|---------|-----------------|----------------------|
| STUDENT ATHLETICS / | ATH TRAINER 3          |                             |             |             | Pay Period          |         |                 | 09/01/24 - 09/30/24  |
|                     |                        |                             |             |             | Due Date            |         | Saturday, Octob | per 5, 2024 11:59 PM |
| Sunday              | Monday                 | Tuesday                     | Wednes      | day         | Thursday            |         | Friday          | Saturday             |
| 1                   | 2<br>Labor Day Holiday | 3                           | 4           |             | 5                   |         | 6               | 7                    |
| 8                   | 9                      | 10                          | 11          |             | 12                  |         | 13              | 14                   |
| 15                  | 16                     | 17                          | 18          |             | 19                  |         | 20              | 21                   |
| 22                  | 23                     | 24                          | 25          |             | 26                  |         | 27              | 28                   |
| 29                  | 30                     | 1                           | 2           |             | 3                   |         | 4               | 5                    |
| Timesheet Hours     |                        | Total                       |             |             |                     |         |                 |                      |
| Total               |                        | 12 0                        |             |             |                     |         |                 |                      |
|                     | ( 🗇 Su                 | ubmit Timesheet on Behalf o | of Employee | 🗹 Edit Time | esheet for Employee | 🖨 Print |                 |                      |

Job Aid: TRS Supervisor Timesheet Review & Approval (Rev. 09/2024)

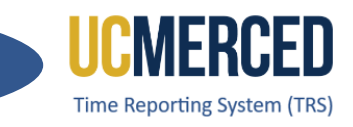

- Timesheets with NOT STARTED status indicate that the employee has not created a timesheet. As a supervisor you click on Create Timesheet for Employee icon (or go to Manage My Staff and click on Create Timesheet)
- **14.** Enter the **Employee ID** or Employee Name and the **Pay Period Start** or Pay Period End Date for the timesheet that needs to be created and click **Create**.
- **15.** Notice the message indicating **Created Timesheet Successfully**. The created timesheet will go from a **NOT STARTED** status to a **SUBMITTED\_TO SUPERVISOR** status allowing the supervisor (or employee) to report work hours or leave hours.

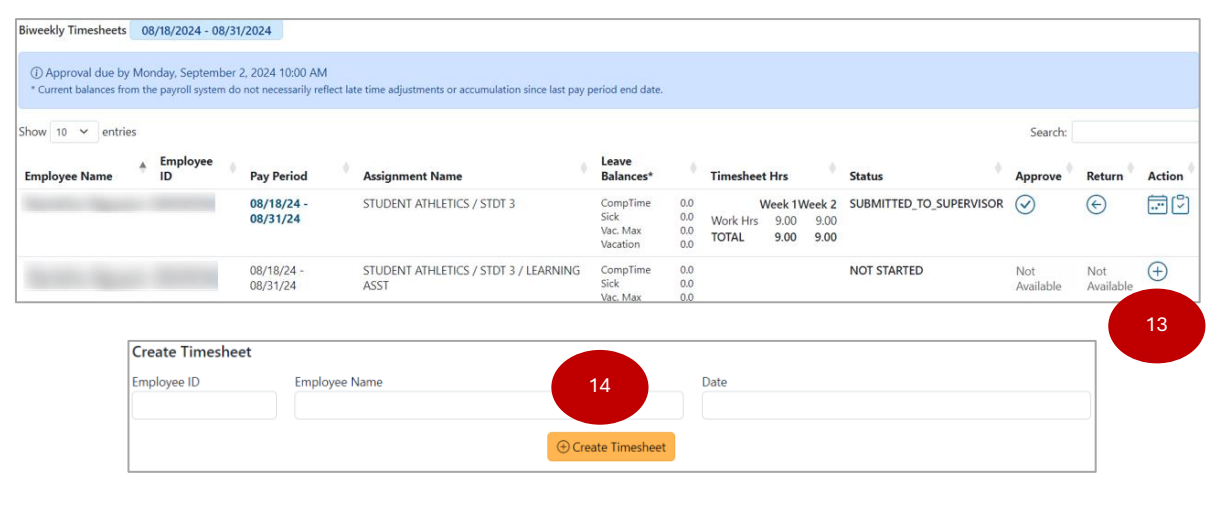

| Created       | Timesheet successfully. |         |                        | 15                                            |                       |                         |
|---------------|-------------------------|---------|------------------------|-----------------------------------------------|-----------------------|-------------------------|
| Action        | Employee Name           | Empl ID | Pay Period             | Assignment Name                               | Primary<br>Supervisor | Status                  |
| <b>.</b><br>V |                         |         | 09/01/24 -<br>09/14/24 | STUDENT ATHLETICS / STDT 3 / LEARNING<br>ASST |                       | SUBMITTED_TO_SUPERVISOR |

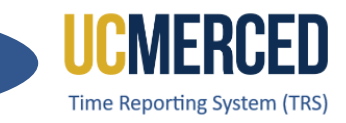

# **Timesheet Submission Deadlines**

The TRS timesheets display a reminder for Supervisors to know when the timesheet approvals are due.

| Biweekly Timesheets                                                | 08/18/2024 - 08                          | 3/31/2024                                                 |                                                                         |                              |                                   |                          |                        |                                        |                         |                  |                  |          |
|--------------------------------------------------------------------|------------------------------------------|-----------------------------------------------------------|-------------------------------------------------------------------------|------------------------------|-----------------------------------|--------------------------|------------------------|----------------------------------------|-------------------------|------------------|------------------|----------|
| <ol> <li>Approval due by</li> <li>Current balances from</li> </ol> | Monday, Septeml<br>m the payroll system  | per 2, 2024 10:00 AM<br>n do not necessarily reflect      | late time adjustments or accumulation since l                           | ast pay perio                | d end date.                       |                          |                        |                                        |                         |                  |                  |          |
| Show 10 🗸 entrie                                                   | 5                                        |                                                           |                                                                         |                              |                                   |                          |                        |                                        |                         | Search:          |                  |          |
| Employee Name                                                      | Employee<br>ID                           | Pay Period                                                | Assignment Name                                                         | Ba                           | ave<br>alances*                   | 4                        | Timesheet              | Hrs                                    | Status                  | Approve          | Return           | Action   |
|                                                                    |                                          | 08/18/24 -<br>08/31/24                                    | STUDENT ATHLETICS / STDT 3                                              | Cc<br>Sie<br>Va<br>Va        | ompTime<br>ck<br>c. Max<br>cation | 0.0<br>0.0<br>0.0<br>0.0 | W<br>Work Hrs<br>TOTAL | Veek 1Week 2<br>9.00 9.00<br>9.00 9.00 | SUBMITTED_TO_SUPERVISOR | $\odot$          | C                | <b>.</b> |
|                                                                    |                                          | 08/18/24 -<br>08/31/24                                    | STUDENT ATHLETICS / STDT 3 / LEAR<br>ASST                               | NING Co<br>Sid               | ompTime<br>tk<br>c. Max           | 0.0                      |                        |                                        | NOT STARTED             | Not<br>Available | Not<br>Available | $\oplus$ |
| Monthly Salary T     * Current balances fro                        | imesheet Approva<br>m the payroll syster | al due by Tuesday, Septer<br>m do not necessarily reflect | nber 10, 2024 10:00 AM<br>late time adjustments or accumulation since l | ast pay perio                | d end date.                       |                          |                        |                                        |                         | Sourchi          |                  |          |
| Employee Name                                                      | Employee ID                              | Pay Period                                                | Assignment Name                                                         | Leave Ba                     | lances*                           | Time                     | esheet Hrs             |                                        | Status                  |                  | Return 🕴         | Action   |
|                                                                    |                                          | 08/01/24 - 08/31/24                                       | STUDENT ATHLETICS / ATH TRAINER 3                                       | Sick<br>Vac. Max<br>Vacation | 327.39<br>240.0<br>227.54         | No E                     | Exception Ho           | ours Reported                          | SUBMITTED_TO_SUPERVISOR | $\odot$          | ¢                |          |
|                                                                    |                                          | 08/01/24 - 08/31/24                                       | STUDENT ATHLETICS / ATH TRAINER 3                                       | Sick<br>Vac. Max<br>Vacation | 144.0<br>240.0<br>128.0           | Vaca<br>Sick             | ation 8<br>8           | 3.00<br>3.00                           | RECALLED_BY_EMPLOYEE    | Not<br>Available | Not<br>Available |          |
|                                                                    | -                                        | 08/01/24 - 08/31/24                                       | STUDENT ATHLETICS / ATH TRAINER 3                                       | Sick<br>Vac. Max<br>Vacation | 126.32<br>240.0<br>57.34          | No E                     | Exception Ho           | ours Reported                          | SUBMITTED_TO_DTA        | Not<br>Available | Not<br>Available |          |

For timely timesheet processing, timesheets must be submitted timely. The timesheet submission deadlines for employees and supervisors are available on the <u>Transactional Deadline Calendar</u> found on the UC Merced Payroll Services website.

| Cycle |              | Pay Per    | iod Dates  |                 | Local Time Rep                                      | orting System (TRS)                               |                                    |
|-------|--------------|------------|------------|-----------------|-----------------------------------------------------|---------------------------------------------------|------------------------------------|
| Pay   | Check Date   | Begin      | End        | Run ID Schedule | Submit to TRS<br>Employee Deadline (By<br>11:59 pm) | Approval in TRS Supervisor<br>Deadline (By 10 am) | DTA Entry<br>Deadline<br>(By 1 pm) |
| M0    | Fri 11-01-24 | 10-01-2024 | 10-31-2024 | 241031M0X       | 11-05-24                                            | 11-10-24                                          | 10-24-24                           |
| B1    | Wed 11-06-24 | 10-13-2024 | 10-26-2024 | 241026B1X       | 10-26-24                                            | 10-28-24                                          | 10-29-24                           |
| B2    | Wed 11-20-24 | 10-27-2024 | 11-09-2024 | 241109B2X       | 11-09-24                                            | 11-11-24                                          | 11-12-24                           |

Showing 1 to 3 of 3 entries

Previous 1 Next

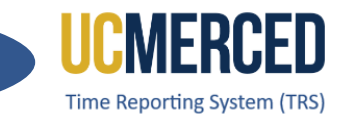

## Resources

#### TRS Timekeeping Job Aids

The following job aids/step by step guides are available on the Payroll Services website.

- TRS Employee Monthly Timesheet Submission
- TRS Employee Biweekly Timesheet Submission
- TRS Supervisor Timesheet Review and Approval
- TRS Supervisors Updating an Employee Timesheet

## TRS Online Training

A TRS Employee Training course and a TRS Supervisor Training course are available on demand online that can be completed at your own pace.

- Log in using your UC Merced NetID at UC Learning Center
- From the home page, go to the Search Bar and Search TRS

## Time Reporting System (TRS) Information

For more information about TRS visit the Payroll Services website at <a href="https://bfs.ucmerced.edu/payroll-services/time-reporting-system-trs">https://bfs.ucmerced.edu/payroll-services/time-reporting-system-trs</a>

#### **Transactional Deadline Calendar**

The timesheet submission deadlines for employees and supervisors are available on the Transactional Deadline Calendar found on the UC Merced Payroll Services website. https://bfs.ucmerced.edu/our-services/payroll-services/deadlines-calendars

|       |            |            |       |                                    |                                                   |                       |                             |                |              |             |                                      | UCPath Center                        |
|-------|------------|------------|-------|------------------------------------|---------------------------------------------------|-----------------------|-----------------------------|----------------|--------------|-------------|--------------------------------------|--------------------------------------|
|       |            |            |       | Local Time Rep                     | orting System (TRS)                               |                       |                             | UCPath Fre     | eeze Period  |             |                                      |                                      |
| Sycle |            | Pay Period | Dates |                                    |                                                   |                       |                             |                |              |             | GL Post Confirm<br>(Completion of GL | GL Post Confirm<br>(Completion of GL |
| Pay G | Check Date |            |       | Submit to TRS                      |                                                   | DTA Entry             | Campus to Payroll           |                |              | Pay Confirm | Up Process for Summary               | Process for Detail                   |
|       |            | Begin      | End   | Employee Deadline (By<br>11:59 pm) | Approval in TRS Supervisor<br>Deadline (By 10 am) | Deadline<br>(By 1 pm) | Services to Effect<br>Check | Begins at 5 PM | Ends at 6 AM | to 4:00 PM) | Level Data)                          | Labor Ledger Data)                   |

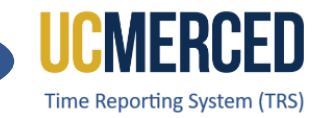

# Time Reporting System

There are 11 TRS Timesheet status and various clickable icons that Employees, Supervisors, and Department Time Administrators may see while navigating TRS. The following guide will help you familiarize yourself with the status and icons in TRS.

# **TRS Timesheet Status**

| Status                    | Description                                                                                                    |
|---------------------------|----------------------------------------------------------------------------------------------------|
| NOT STARTED               | Employee did not open the timesheet to begin reporting hours.                                                                                                    |
| SAVED                     | Employee has reported work hours and/or leave hours and saved the timesheet, but not Submitted to Supervisor.                                                                                                    |
| SUBMITTED_TO_SUPERVISOR   | Employee Submits a timesheet to Supervisor.<br>OR DTA Returns a timesheet to Supervisor.                                                                                                    |
| RECALLED_BY_EMPLOYEE      | Employee recalls a submitted timesheet pending approval from the Supervisor. A recall action can only happen on a timesheet in SUBMITTED_TO_SUPERVISOR status.                                                          |
| RETUREND_BY_SUPERVISOR    | Supervisor returns a timesheet to Employee for corrections/edits.                                                                                                    |
| SUBMITTED_TO_DTA          | Supervisor submits a timesheet to DTA.                                                                                                    |
| SUBMITTED_TO_UCPATH       | DTA submits a timesheet to UCPath for processing of reported hours.                                                                                                    |
| BATCH_LOCKED              | System locks a timesheet while the UCPath I-181 interfacefile is being generated.                                                                                                    |
| COMPLETED                 | System updates a timesheet to this status when the UCPath I-181 file for this timesheet gets generated.                                                                                                    |
| COMPLTED_PENDING_SUP_ACKL | System updates an auto-approved timesheet to this status<br>when an UCPath I-181 file for this timesheet gets<br>generated. Supervisor must click on the Acknowledge<br>button to move timesheet to a completed status. |
| COMPLTED_PENDING_DTA_ACKL | System updates an auto-submitted timesheet to this<br>status when UCPath I-181 file for this timesheet gets<br>generated. DTA must click on the Acknowledge button to<br>move timesheet to a completed status.          |

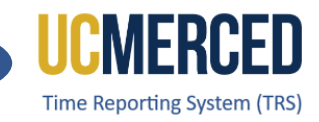

# **TRS Icons/Buttons**

| lcon              | Description  | Name                  | Function                                 |
|-------------------|--------------|-----------------------|------------------------------------------|
| $\land$           | House        | Home button           | Clickable icon.                          |
|                   |              |                       | Allows user to return to landing page.   |
|                   | Square       | Logout button         | Clickable icon.                          |
|                   | w/Arrow      |                       | Allows user to logout of system.         |
|                   | pointing to  |                       |                                          |
|                   | the right    |                       |                                          |
|                   | Yellow       | Enter Time for        | None-Clickable icon.                     |
| +                 | calendar     | <b>Current Pay</b>    | Allows user to identify the current pay  |
|                   | w/plus sign  | Period section        | period timesheet.                        |
| <u> </u>          | Blue         | <b>View Timesheet</b> | Clickable icon.                          |
|                   | Calendar     |                       | Allows user to open the calendar view    |
|                   |              |                       | timesheet.                               |
| (D)               | Blue         | View Workflow         | Clickable icon.                          |
| ~                 | Clipboard    |                       | Allows user to open the workflow of the  |
|                   | w/checkmark  |                       | timesheet progress and processing        |
|                   |              |                       | time.                                    |
| $\frown$          | Blue Circle  | Recall                | Clickable icon.                          |
| (←)               | w/arrow      | <b>Timesheet from</b> | Allows user to recall timesheet from     |
| <u> </u>          | pointing to  | Supervisor            | supervisor. Timesheet status will change |
|                   | the left     |                       | from Submitted to Supervisor to          |
|                   |              |                       | Recalled by Employee.                    |
|                   | Blue Circle  | Acknowledge           | Clickable icon.                          |
| (~)               | w/checkmark  | timesheet             | Allows user to acknowledge               |
| $\smile$          |              |                       | edit/changes to a timesheet made by the  |
|                   |              |                       | supervisor.                              |
| Ē                 | Blue Circle  | Add Hours             | Clickable icon.                          |
| $\mathbf{\Theta}$ | w/Plus Sign  |                       | Allows user to add hour type to          |
|                   |              |                       | timesheet.                               |
|                   | Blue Box w/X | <b>Delete Hours</b>   | Clickable icon.                          |
| $\times$          | mark         |                       | Allows user to delete hours from         |
|                   |              |                       | timesheet.                               |
| C Sava            | Blue Box     | Save button           | Clickable icon.                          |
| J Save            | w/calendar   |                       | Allows user to Save hours entered on a   |
|                   |              |                       | timesheet.                               |
|                   | Blue Box     | Print/Download        | Clickable icon.                          |
|                   | w/printer    | button                | Allows user to Print timesheet or        |
|                   |              |                       | download to save as a PDF.               |

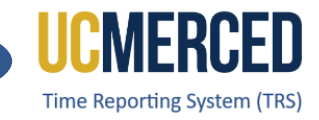

| lcon                          | Description      | Name           | Function                                |
|-------------------------------|------------------|----------------|-----------------------------------------|
| ① Submit to Supervisor        | Yellow Box       | Submit to      | Clickable icon.                         |
|                               | w/circle and     | Supervisor     | Allows user to submit timesheet to      |
|                               | arrow pointing   | button         | supervisor for review and approval.     |
|                               | up.              |                |                                         |
|                               | Yellow Box       | Create         | Clickable icon.                         |
| (+) Create Timesheet          | w/circle and     | Timesheet      | Allows user to create a timesheet.      |
|                               | plus sign        | button         |                                         |
| $\wedge$                      | Blue Triangle    | Attention      | None-Clickable icon.                    |
| <u>~``</u>                    | w/exclamation    |                | Allows user to identify valuable        |
|                               | point            |                | information/notice.                     |
|                               | Blue Circle      | Approval Due   | None-Clickable icon.                    |
| (i)                           | w/letter i       | Date           | Allows Supervisors to identify the      |
|                               |                  |                | timesheet approval due date.            |
|                               | Blue Circle      | Approve        | Clickable icon.                         |
| (✓)                           | w/checkmark      |                | Allows Supervisors to approve           |
| $\bigcirc$                    |                  |                | timesheet after reviewing. Timesheet    |
|                               |                  |                | status will change from Submitted to    |
|                               |                  |                | Supervisor to Submitted to DTA.         |
| Annrove Timesheet             | Yellow Box       | Approve        | Clickable icon.                         |
|                               | with calendar    | Timesheet      | Allows Supervisor to approve            |
|                               | and              | button         | timesheet after reviewing directly from |
|                               | checkmark        |                | the timesheet calendar view.            |
| $\bigcirc$                    | Blue Circle      | Return         | Clickable icon.                         |
| (←)                           | w/arrow          |                | Allows Supervisors to return a          |
| $\smile$                      | pointing left    |                | timesheet to employee for               |
|                               |                  |                | corrections/edits. Timesheet status     |
|                               |                  |                | will change from Submitted to           |
|                               |                  | -              | Supervisor to Returned by Supervisor.   |
| 🕞 Return Timesheet            | Blue Box with    | Return button  | Clickable icon.                         |
|                               | circle and       |                | Allows Supervisors to return a          |
|                               | arrow pointing   |                | timesheet to employee for               |
|                               | left             |                | corrections/edits directly from the     |
|                               | <b>D 1 1 1 1</b> |                | timesheet calendar view.                |
| C Edit Timesheet for Employee | Blue box with    | Edit Timesheet | Clickable icon.                         |
|                               | square           | for Employee   | Allows Supervisors to make              |
|                               | w/pencil         |                | eaits/corrections to timesheet if the   |
|                               |                  |                | employee is now available. Employee     |
|                               |                  | N4 1           | must acknowledge the edits.             |
|                               | Blue Square      |                | Clickable Icon.                         |
|                               | w/pencil         | Corrections    | Allows Supervisors to make              |
|                               |                  |                | corrections/edits to an employee's      |
|                               |                  |                | timesheet that was auto approved.       |

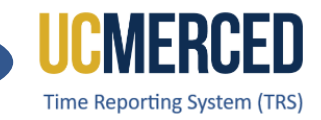

| lcon | Description                                     | Name                                  | Function                                                                                                    |
|------|-------------------------------------------------|---------------------------------------|----------------------------------------------------------------------------------------------------|
|      | Flag                                            | Supervisor<br>Flags                   | None-Clickable icon.<br>Allows Supervisor and Department Time<br>Administrators to identify timesheets<br>that need additional review. For<br>example, "Vacation Usage Exceeds<br>Balance" flag.                                              |
| i    | Red Circle<br>w/letter i                        | Past Pending<br>Timesheets            | None-Clickable icon.<br>Allows Supervisors to identify the<br>section of past timesheets pending their<br>approval.                                                                                                    |
|      | Red Triangle<br>w/exclamation<br>point          | Overdue<br>Timesheet                  | None-Clickable icon.<br>Allows employees to identify timesheets<br>that are overdue.                                                                                                    |
|      | Blue<br>Calculator                              | Weekly Hours<br>Estimator             | Clickable icon.<br>Allows DTAs to view and manage<br>employee's work hours across multiple<br>jobs, ensuring accurate overtime<br>calculations and approvals.                                                                                 |
|      | Blue Sheet                                      | View Pay<br>Update<br>Records         | Clickable icon.<br>Allows DTA to view and manage pay<br>update records, ensuring that all<br>necessary updates are made to the<br>payroll system, including updating<br>transaction origin flags and generating<br>appropriate notifications. |
|      | Blue Box<br>w/pencil                            | DTA<br>Adjustment<br>Feature          | Clickable icon.<br>Allows DTAs to adjust/correct hours in a<br>timesheet. Visible, but not used by UCM<br>DTAs. Best practice is for the employee<br>or supervisor to make any necessary<br>timesheet corrections.                            |
|      | Blue Circle<br>w/arrow<br>pointing top<br>right | Submit<br>Timesheet                   | Clickable icon.<br>Allows DTAs to submit timesheet hours<br>to UCPath for payment processing<br>and/or decrement leave hours from<br>balance.                                                                                                 |
| E    | Blue Square<br>w/arrow<br>pointing left         | Revert<br>Timesheet for<br>Adjustment | Clickable icon.<br>Allows DTAs to revert a timesheet from<br>the Submitted to PS (UCPath<br>PeopleSoft) status to Submitted to DTA<br>status.                                                                                                 |

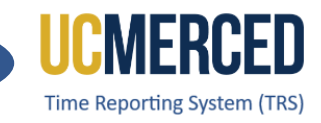

| lcon                     | Description  | Name                 | Function                        |  |  |  |
|--------------------------|--------------|----------------------|---------------------------------|--|--|--|
| 0                        | Blue Open    | Release              | Clickable icon.                 |  |  |  |
|                          | Lock         | Completed            | Allows DTAs to Release (return) |  |  |  |
|                          |              | <b>Timesheet for</b> | a timesheet in a Completed      |  |  |  |
|                          |              | Adjustment           | status to the Supervisor for    |  |  |  |
|                          |              |                      | adjustments/edits.              |  |  |  |
|                          | Blue Box     | Assign               | Clickable icon.                 |  |  |  |
| ĉ                        | w/person and | Supervisor           | Allows DTAs to assign the       |  |  |  |
|                          | plus sign    |                      | required Primary Supervisor,    |  |  |  |
|                          |              |                      | Backup Supervisor, and if       |  |  |  |
|                          |              |                      | needed an Optional Supervisor   |  |  |  |
|                          |              |                      | to an employee's TRS profile.   |  |  |  |
|                          | Blue Circle  | Remove               | Clickable icon.                 |  |  |  |
| (X)                      | w/X          | Supervisor           | Allows DTAs to remove an        |  |  |  |
| $\smile$                 |              |                      | assigned supervisor and replace |  |  |  |
|                          |              |                      | with a new assigned supervisor. |  |  |  |
|                          | Blue Box     | More                 | Clickable icon.                 |  |  |  |
| i                        | w/letter I   | Information          | Allows DIAs to see more         |  |  |  |
|                          |              |                      | Information on an employee      |  |  |  |
|                          |              |                      | assignment such as Job FTE and  |  |  |  |
|                          | Plue Poy     | Timochoot            | Job Pay Kale.                   |  |  |  |
|                          |              | Identifier           | Allows DTAs to add a timesheet  |  |  |  |
|                          | wpencit      | identiller           | identifier/nickname (under      |  |  |  |
| _                        |              |                      | Manage Employee).               |  |  |  |
|                          | Yellow Box   | Save Changes         | Clickable icon.                 |  |  |  |
| Save Changes             | w/circle and | button               | Allows DTAs to save supervisor  |  |  |  |
|                          | checkmark    |                      | changes or timesheet identifier |  |  |  |
|                          |              |                      | changes.                        |  |  |  |
|                          | Blue Box     | View Past            | Clickable icon.                 |  |  |  |
| Q View Past Assignments  | w/magnifying | Assignments          | Allows DTAs to view an          |  |  |  |
|                          | glass        | button               | employee's past assignments     |  |  |  |
|                          |              |                      | (assignments that have ended).  |  |  |  |
|                          | Yellow Box   | Search               | Clickable icon.                 |  |  |  |
| Q Search Employee        | w/magnifying | Employee             | Allows DTAs to search for a     |  |  |  |
|                          | glass        | button               | specific employee.              |  |  |  |
|                          | Mallana D    | Out to M             |                                 |  |  |  |
|                          | Yellow Box   | Greate New           | Clickable Icon.                 |  |  |  |
| Create New Work Schedule | w/circle and | vvork<br>Sebedule    | Allows DIAS to create a Work    |  |  |  |
|                          | plus sign    | Schedule             | scriedule for an employee.      |  |  |  |

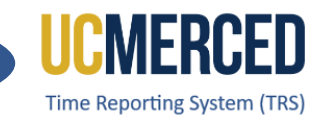

| lcon                 | Description    | Name           | Function                         |  |  |  |
|----------------------|----------------|----------------|----------------------------------|--|--|--|
| Delete               | Red Box Delete |                | Clickable icon.                  |  |  |  |
| Delete               | w/trashcan     | button         | Allows DTAs to delete a work     |  |  |  |
|                      |                |                | schedule when appropriate.       |  |  |  |
| <b>K</b> Modify      | Blue Box       | Modify         | Clickable icon.                  |  |  |  |
| <b>Wodily</b>        | w/square and   | button         | Allows DTAs to modify/update a   |  |  |  |
|                      | pencil         |                | work schedule.                   |  |  |  |
|                      | Blue Box       | Search         | Clickable icon.                  |  |  |  |
| L+ Search Supervisor | w/person and   | Supervisor     | Allows DTAs to search for a      |  |  |  |
|                      | plus sign      | button         | specific user and assigned as a  |  |  |  |
|                      |                |                | supervisor for various           |  |  |  |
|                      |                |                | employees.                       |  |  |  |
|                      | Blue Person    | Assign User    | Clickable icon.                  |  |  |  |
|                      | w/checkmark    |                | Allows DTAs to select user from  |  |  |  |
|                      |                |                | a search list to assign as       |  |  |  |
|                      |                |                | supervisor for various           |  |  |  |
|                      |                |                | employees.                       |  |  |  |
|                      | Yellow Box     | Replace        | Clickable icon.                  |  |  |  |
| Seplace Supervisor   | w/an arrow     | Supervisor for | Allows DTAs to mass replace a    |  |  |  |
|                      | pointing left  | Selected       | supervisor for various           |  |  |  |
|                      | and arrow      | Assignments    | employees at one time.           |  |  |  |
|                      | pointing right |                |                                  |  |  |  |
|                      | Yellow Box/w   | Upload         | Clickable icon.                  |  |  |  |
| (1) Upload           | circle and     |                | Allows DTAs to upload an excel   |  |  |  |
|                      | arrow pointing |                | or csv template for a mass       |  |  |  |
|                      | ир             |                | upload of supervisors.           |  |  |  |
| l D                  | Blue sheet     | Excel          | Clickable icon.                  |  |  |  |
|                      | with an X      | Template       | Allows DTAs to download the      |  |  |  |
|                      |                |                | Excel template for completion to |  |  |  |
|                      |                |                | make a mass upload of            |  |  |  |
|                      |                |                | supervisors.                     |  |  |  |
| ר ו <i>ו</i>         | Blue sheet     | CSV Template   | Clickable icon.                  |  |  |  |
| csvJ                 | with CSV       |                | Allows DIAs to download the      |  |  |  |
|                      |                |                | CSV template for completion to   |  |  |  |
|                      |                |                | make a mass upload of            |  |  |  |
|                      |                |                | supervisors.                     |  |  |  |
| Q Generate Report    | Yellow Box     | Generate       | Clickable icon.                  |  |  |  |
|                      | w/magnitying   | Keport         | Allows DIAs to generate the      |  |  |  |
|                      | glass          |                | available reports for review.    |  |  |  |

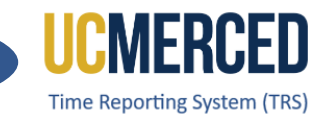

# **Resources**

#### TRS Timekeeping Job Aids

The following job aids/step by step guides are available on the Payroll Services website.

- <u>TRS Employee Monthly Timesheet Submission</u>
- <u>TRS Employee Biweekly Timesheet Submission</u>
- <u>TRS Supervisor Timesheet Review and Approval</u>
- TRS Supervisors Updating an Employee Timesheet

# **TRS Online Training**

A TRS Employee Training course and a TRS Supervisor Training course are available on demand online that can be completed at your own pace.

- Log in using your UC Merced NetID at <u>UC Learning Center</u>
- From the home page, go to the Search Bar and Search TRS

## Time Reporting System (TRS) Information

For more information about TRS visit the Payroll Services website at <u>https://bfs.ucmerced.edu/payroll-services/time-reporting-system-trs</u>

#### **Transactional Deadline Calendar**

The timesheet submission deadlines for employees and supervisors are available on the Transactional Deadline Calendar found on the UC Merced Payroll Services website. <u>https://bfs.ucmerced.edu/our-services/payroll-services/deadlines-calendars</u>

|           |            |                  |     |                                                     |                                                   |                                    |                                                  | UCPath Center  |              |                              |                                       |                                          |
|-----------|------------|------------------|-----|-----------------------------------------------------|---------------------------------------------------|------------------------------------|--------------------------------------------------|----------------|--------------|------------------------------|---------------------------------------|------------------------------------------|
|           |            |                  |     | Local Time Rep                                      | orting System (TRS)                               |                                    |                                                  | UCPath Fr      | eeze Period  |                              |                                       |                                          |
| Pay Cycle |            | Pay Period Dates |     |                                                     |                                                   |                                    |                                                  |                |              |                              | GL Post Confirm<br>(Completion of GL  | GL Post Confirm<br>(Completion of GL     |
|           | Check Date | Begin            | End | Submit to TRS<br>Employee Deadline (By<br>11:59 pm) | Approval in TRS Supervisor<br>Deadline (By 10 am) | DTA Entry<br>Deadline<br>(By 1 pm) | Campus to Payroll<br>Services to Effect<br>Check | Begins at 5 PM | Ends at 6 AM | Pay Confirm (<br>to 4:00 PM) | Jp Process for Summary<br>Level Data) | Process for Detail<br>Labor Ledger Data) |